取扱説明書

# 16 チャンネル マルチビューワ **DMV-160H**

## 概要

Artics

DMV-160Hは、非同期のNTSCカメラを最大16台接続し、DVI出力対応のディスプレーに映像を 表示します。単画面/4,6,9,12,16分割画面/自動切換え画面を表示します。

## 特長

●非同期の TV カメラを使用できますので、システム アップが簡単にできます。

| ●DVI-I 出力端子より高画質の単画面 1~16 チャンネルおよび 4 分割,6 分割,9<br>分割,12 分割,16 分割画面を出力しますので、集中監視ができます。 | ▶10ページ<br>画面表示           |
|---------------------------------------------------------------------------------------|--------------------------|
|                                                                                       | ▶7ページ                    |
| ●NTSC 出力より DVI-I 出力の画面表示と連動した映像を出力します。                                                | 接続例                      |
|                                                                                       | ▶27ページ                   |
| ●映像出力の分割画面に任意のカメラ入力映像を配置できます。                                                         | 8-6.SCREEN PLACEMENT     |
|                                                                                       | ▶10~12ページ                |
| ●単画面,分割画面の自動切換え(オート シーケンス)機能を備えています。                                                  | 画面表示                     |
|                                                                                       | >22ページ                   |
| ●映像比率を選択できます。(4:3 /フル画面)                                                              | 6.ASPECT RATIO           |
|                                                                                       | ▶19ページ                   |
| ●各チャンネルに最長8文字のタイトルを挿入できます。                                                            | 4.TITLE                  |
|                                                                                       | ▶17ページ                   |
| ●日付・時刻表示機能を備えています。                                                                    | 3.TIME SIGNAL            |
|                                                                                       | ▶17ページ                   |
| ●外部より時刻の 30 秒補正ができます。                                                                 | 3-1.30SEC. ADJUSTMENT    |
|                                                                                       | >9ページ                    |
| ●アラーム信号入出力端子またはリモート入力端子を備えています。                                                       | アラーム/リモート…接続例            |
|                                                                                       | ▶15ページ                   |
| ●アラーム発生情報を最大 100 件まで記録することができます。                                                      | 1-1-1.ALARM HISTORY      |
|                                                                                       | ▶16ページ                   |
| ●ビデオ ロス検出情報を最大 100 件まで記録することができます。                                                    | 2-1-1.VIDEO LOSS HISTORY |
| ●アラーム信号出力 ビデオ ロス信号出力を備えていますので それぞれブザー                                                 | >9ページ                    |
| 等を接続することができます。                                                                        | アラーム/リモート…接続例            |
|                                                                                       |                          |
| ●RS-232C および RS-485 の外部制御を備えています。                                                     | ▶8ページ                    |
|                                                                                       | ▶30ページ                   |
| ●イーサネットによる外部制御を備えています。                                                                | 8-8.ETHERNET             |
|                                                                                       | ▶44 ページ                  |
| ●EIA/JIS のラック マウントが可能です。(取付金具は別売品)                                                    | ラック マウント方法               |
|                                                                                       |                          |

○ 16 チャンネル マルチビューワ DMV-160H をお買い上げいただき、ありがとうございます。

○ ご使用の前にこの取扱説明書をよくお読みになり、正しくご使用ください。

○ お読みになったあとは、いつでも見られるところに大切に保管してください。

# 目次

| 安全上のご注意                                                                     | 2           |
|-----------------------------------------------------------------------------|-------------|
| 各部の名称とはたらき                                                                  | 5           |
| ■前面部                                                                        | 5           |
| ■背面部                                                                        | 5           |
| 通信システムの種類                                                                   | 6           |
| システム例                                                                       | 7           |
| ■接続例                                                                        | 7           |
| ■RS-232C ピン アサイン(参考)                                                        | 8           |
| ■RS-485の接続例                                                                 | 8           |
| ■アラーム/リモート信号入出力コネクターの接続例                                                    | 9           |
| 基本動作                                                                        | 10          |
| ■電源立上げ                                                                      | _10         |
| ●デフォルト セット(全項目)                                                             | 10          |
| ●デフォルト セット                                                                  | _10         |
| ■映像出力                                                                       | 10          |
| ●DVT山刀<br>●モ <sup>ー</sup> 々―映像出力                                            | 10          |
| ● C ク                                                                       | 10          |
| ●単画面表示                                                                      | 10          |
| ●分割画面表示                                                                     | 11          |
| ●自動切換え表示(オート シーケンス動作)                                                       | _12         |
| ■アラーム動作                                                                     | _12         |
| <ul> <li>●アラーム信号出力</li> <li>→ → → → → → → → → → → → → → → → → → →</li></ul> | _12         |
| <ul> <li>●ノフーム表示</li> <li>●フニー (動作の際)</li> </ul>                            | 12          |
| <ul> <li>●アフーム割作の時味</li> <li>■ビデオ ロフ動作</li> </ul>                           | 12          |
| ■ビデオ ロス信号出力                                                                 | 13          |
| ●ビデオ ロス表示                                                                   | 13          |
| ●ビデオ ロス動作の解除                                                                | 13          |
| メニューと専用ソフトの使い分け                                                             | 14          |
| イニュー設定                                                                      | 11          |
|                                                                             | 14          |
| ■メニューの操作方法                                                                  | 14          |
| 1,ALARM                                                                     |             |
| 1-1.HISTORY                                                                 | _15         |
| 1-1-1.ALARM HISTORY                                                         | _15         |
| 1-2.HISTORY ERASE                                                           | _15         |
| 1-3,MODE                                                                    | _15         |
|                                                                             | 15          |
| 1-6.8ETURN                                                                  | 10<br>16    |
| 1-7 DISPLAY                                                                 | 16          |
| 2.VIDEO LOSS                                                                |             |
| 2-1,HISTORY                                                                 | _16         |
| 2-1-1.VIDEO LOSS HISTORY                                                    | 16          |
| 2-2.HISTORY ERASE                                                           | _16         |
| 2-3.SET                                                                     | 17          |
| 2-4.DISPLAY                                                                 | 17          |
| 2-5 BACKGROUND                                                              | .17         |
| 3.1 IVIE SIGINAL<br>2-1 205EC AD II ISTMENIT                                | 17          |
| 3-2 CLOCK ADJUSTMENT                                                        | _ + /<br>18 |
| 3-3.DISPLAY                                                                 | 18          |
|                                                                             |             |

| 3-4.DISPLAY RANGE          | <u>18</u>    |
|----------------------------|--------------|
| 4.TITLE                    |              |
| 4-1.SET CHANNEL SELECT     | 19           |
| 4-2.DISPLAY                | 20           |
| 4-2-1.SINGLE SCREEN        | 20           |
| 4-2-2 DIV 4 SCREEN         | 20           |
| 4-2-3 DIV 6 SCREEN         | 20           |
| 4-2-4 DIV 9 SCREEN         | 20           |
| 4 2 4.010.0 001 LEIN       | 20           |
| 4 - 2 - 3.01 V 16 SODEEN   | 20           |
|                            | _20          |
|                            | 01           |
|                            |              |
|                            | 21           |
| 5-3,MODE                   | _21          |
| 6.ASPECT RATIO             |              |
| 6-1.SINGLE SCREEN          | _22          |
| 6-2.DIV.4 SCREEN           | _22          |
| 6-3.DIV.6 SCREEN           | _23          |
| 6-4.DIV.9 SCREEN           | _23          |
| 6-5.DIV.12 SCREEN          | _23          |
| 6-6.DIV.16 SCREEN          | _23          |
| 7.VIDEO ADJUSTMENT         |              |
| 7-1.BRIGHTNESS             | 24           |
| 7-2.CONTRAST               | 24           |
| 7-3.SHARPNESS              | 24           |
| 7-4 HUF                    | 25           |
| 7-5 SATURATION U           | 25           |
| 7-6.SATURATION V           | 25           |
| 80THERS…その他の設定             |              |
| 8-1 CONNECTOR IN           | 25           |
| 8-2 BORDER   INF           | 20           |
|                            | _ <u>_</u> 0 |
|                            | 20           |
|                            | 20           |
|                            | _20          |
|                            |              |
|                            |              |
|                            | 27           |
| 8-6-3. SCREEN PLACEMENT 9* | _28          |
| 8-6-4.SCREEN PLACEMENT 12* | _28          |
| 8-6-5, SCREEN PLACEMENT 16 | _29          |
| 8-7.COMMUNICATION          | _29          |
| 8-7-1.SLAVE ADDRESS        | _29          |
| 8-7-2.DATA RATE            | _29          |
| 8-7-3.PARITY               | _29          |
| 8-7-4.STOP BIT             | _29          |
| 8-7-5.DATA LENGTH          | _29          |
| 8-8,ETHERNET               | _30          |
| 8-8-1,IP ADDR              | _30          |
| 8-8-2.GATEWAY              | _30          |
| 8-8-3.ACTIVE               | _30          |
| 8-8-4.SUBNET MASK          | 30           |
| 8-8-5.PORT NUMBER_         | 30           |
| 8-8-6.CONNECTION TRY       | 30           |
| 8-8-7.MAINTENANCE          | 31           |
|                            |              |

## 目次

| 専用ソフトの準備    | 31         |
|-------------|------------|
| ■ダウンロード     | 31         |
| ■インストール方法   | 31         |
| ■起動画面       | <u></u> 31 |
| ■ファイル       | <u></u> 31 |
| ■インターフェイス   | 32         |
| ■プロトコル      | 35         |
| 専用ソフトの操作方法  | 37         |
| ■設定         | 37         |
| <br>1.日付·時刻 |            |
| 2.タイトル      | 38         |
| 3.タイトル表示    | 38         |
| 4.自動切換え     |            |
| 5.アラーム      |            |
| 6.アラーム履歴    | 40         |
| 7.アスペクト比    | 40         |
| 8.ビデオ調整     | 41         |
| 9.画面        | 41         |
|             |            |

| 10.ビデオ ロス            | _42 |
|----------------------|-----|
| 11.ビデオ ロス履歴          | _42 |
| 12.分割画面配置            | _43 |
| 13.その他               | _43 |
| 14.全項目の設定            | 44  |
| 15.スレーブアドレス          | _44 |
| 16.メンテナンス(設定項目の読み込み) | 44  |
| ラック マウント方法           | 44  |
| 製品仕様                 | 45  |
| 故障かなと思う前に…           | 46  |
| 品質保証規定               | 46  |
| おことわり                | 46  |
| 必要なシステム構成            | 46  |
|                      |     |

## 安全上のご注意 かならずお守りください

安全に正しくお使いいただくために、この「安全上のご注意」をよくお読みください。

## ■絵表示について

この取扱説明書では、製品を安全に正しくお使いいただき、あ なたや他の人々への危害や財産への損害を未然に防止するた めに、いろいろな絵表示をしています。その表示と意味は次の ようになっています。

内容をよく理解してから本文をお読みください。

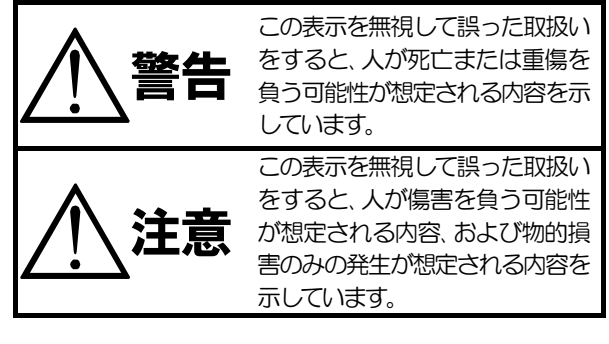

## ■絵表示の例

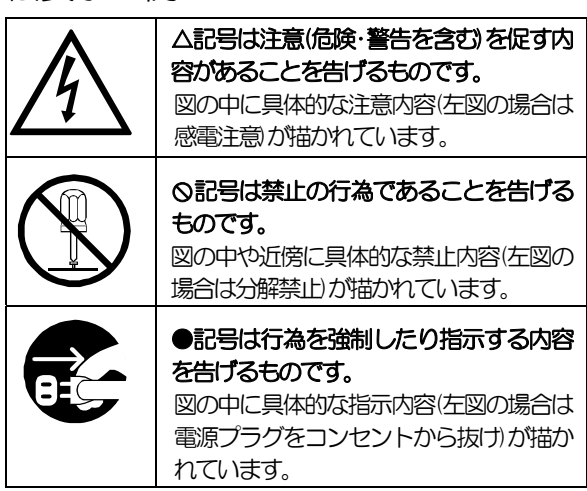

| ▲ 警告                                                                                                    |
|----------------------------------------------------------------------------------------------------|
| <ul> <li>●本機のケース・裏パネル等をはずさない!</li> <li>内部には高圧の部分があり、感電の原因となります。</li> <li>・改造などは絶対におこなわないでください。</li> <li>・内部の点検・整備・修理は販売店にご依頼ください。</li> </ul>                                          |
| <ul> <li>●本機を濡らさない!</li> <li>火災・感電の原因となります。</li> <li>・雨天・降雪中・海岸・水辺での使用は特にご注意ください。</li> <li>・風呂・シャワー室などの水場では使用しないでください。</li> </ul>                                                     |
| <ul> <li>・ 本機の上に水などの入った容器を直かないでくたさい。</li> <li>・ 万一水などが中に入ったときには、すぐに電源プラグをコンセントから抜いて販売店にご相談<br/>ください。</li> </ul>                                                                       |
| ●本機の用山部のら金属物や燃えや9いものなどの実物を差し込まない!<br>万一異物が入ったときには、すぐに電源プラグをコンセントから抜いて販売店にご相談ください。<br>そのままで使用すると火災・感電の原因となります。                                                                         |
| ●ぬれに手で電源フラクを扱き差ししない!<br>感電の原因となることがあります。                                                                                                    |
| ●電源プラグやコンセントにほこりなどを付着させない!<br>ほこりによりショートや発熱が起こって火災の原因となります。湿度の高い部屋、結露しやすいところ、<br>台所やほこりがたまりやすい場所のコンセントを使っている場合は、特に注意してください。                                                           |
| ●電源フラグを抜くときは、電源コードを引っ張らない!<br>コードが傷つき火災・感電の原因となることがあります。かならずプラグを持って抜いてください。 □                                                                                                    |
| ● 雷が鳴り出したら使わない!<br>電源プラグや接続ケーブルには絶対に触れないでください。感電の原因となります。                                                                                                    |
| ●アース線を接地する<br>感電を避けるためにかならず接地をしてください。アース線は絶対にガス管に接続しないでください。<br>爆発や火災の原因となります。                                                                                                    |
| ●電源電圧 100V±10%以外の電圧で使用しない!<br>火災・感電の原因となります。                                                                                                    |
| <ul> <li>●煙が出ている、変なにおいや音がするなどの異常状態の場合は、すぐに電源スイッチを切り、</li> <li>電源プラグを抜く!</li> <li>そのままで使用すると火災・感電の原因となります。煙が出なくなるのを確認して、</li> <li>販売店に修理をご依頼ください。お客様による修理は危険ですから絶対におやめください。</li> </ul> |
| ●本機が故障した場合、落としたりケースが破損した場合は、電源スイッチを切り、電源プラグを抜く!<br>そのままで使用すると火災・感電の原因となります。販売店に修理をご依頼ください。                                                                                            |
| ●移動させる場合は、かならず電源スイッチを切り、プラグを抜き、機器間の接続ケーブルをはずす!<br>コードが傷つき火災・感電の原因となることがあります。                                                                                                    |
| ●長期間使用しないときは、安全のためかならず電源プラグをコンセントから抜く!<br>火災の原因となることがあります。                                                                                                    |

安全上のご注意 かならずお守りください

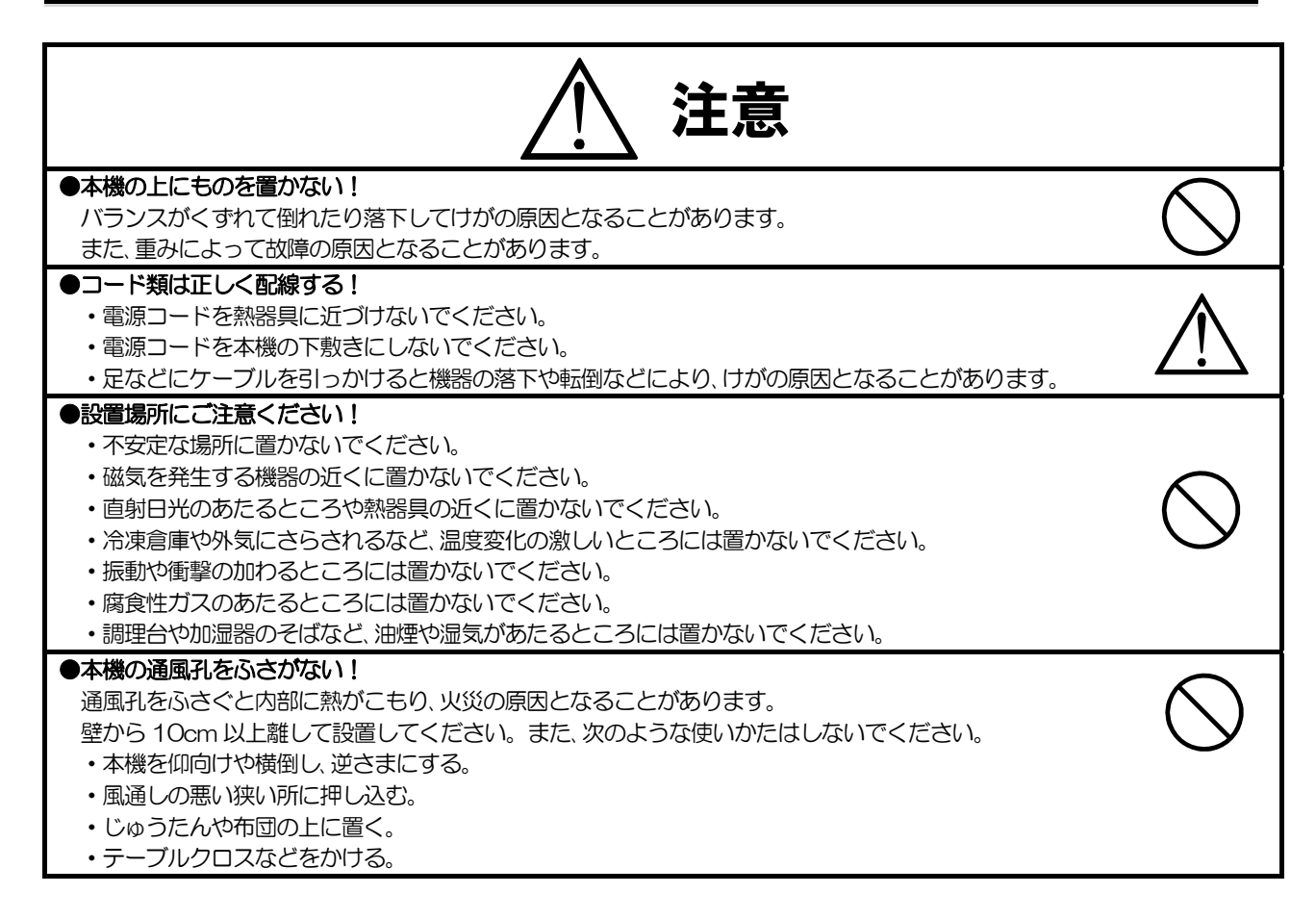

## ■定期点検とお手入れについて

※お手入れの際は安全のため、電源スイッチを切り、電源コードのプラグを抜いてからおこなってください。

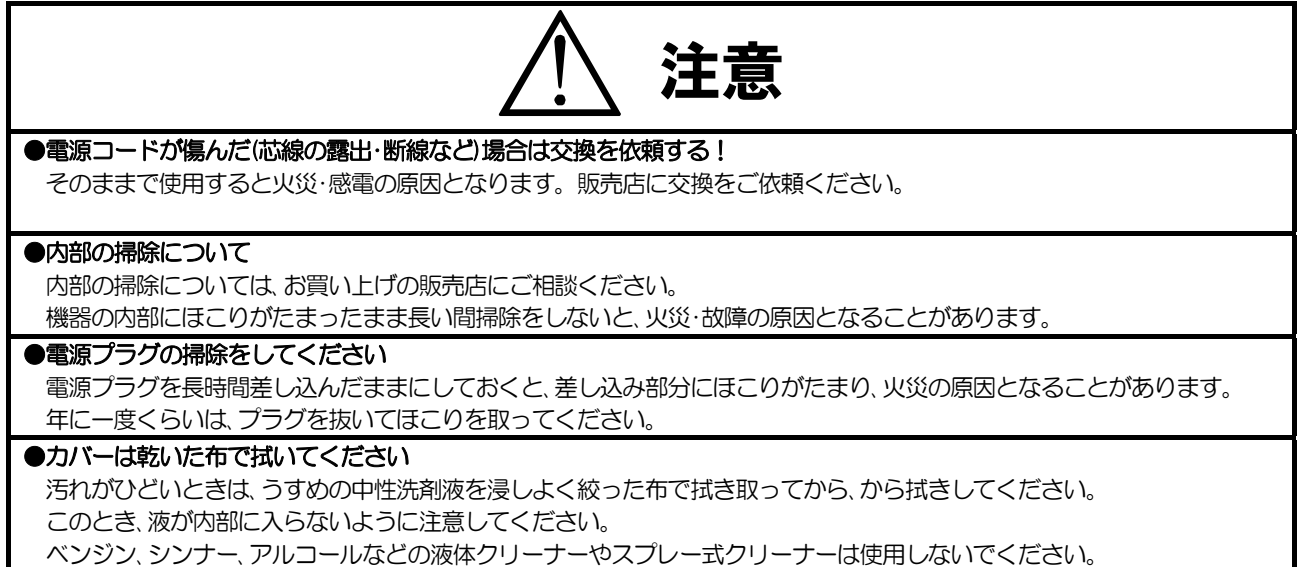

## 各部の名称とはたらき

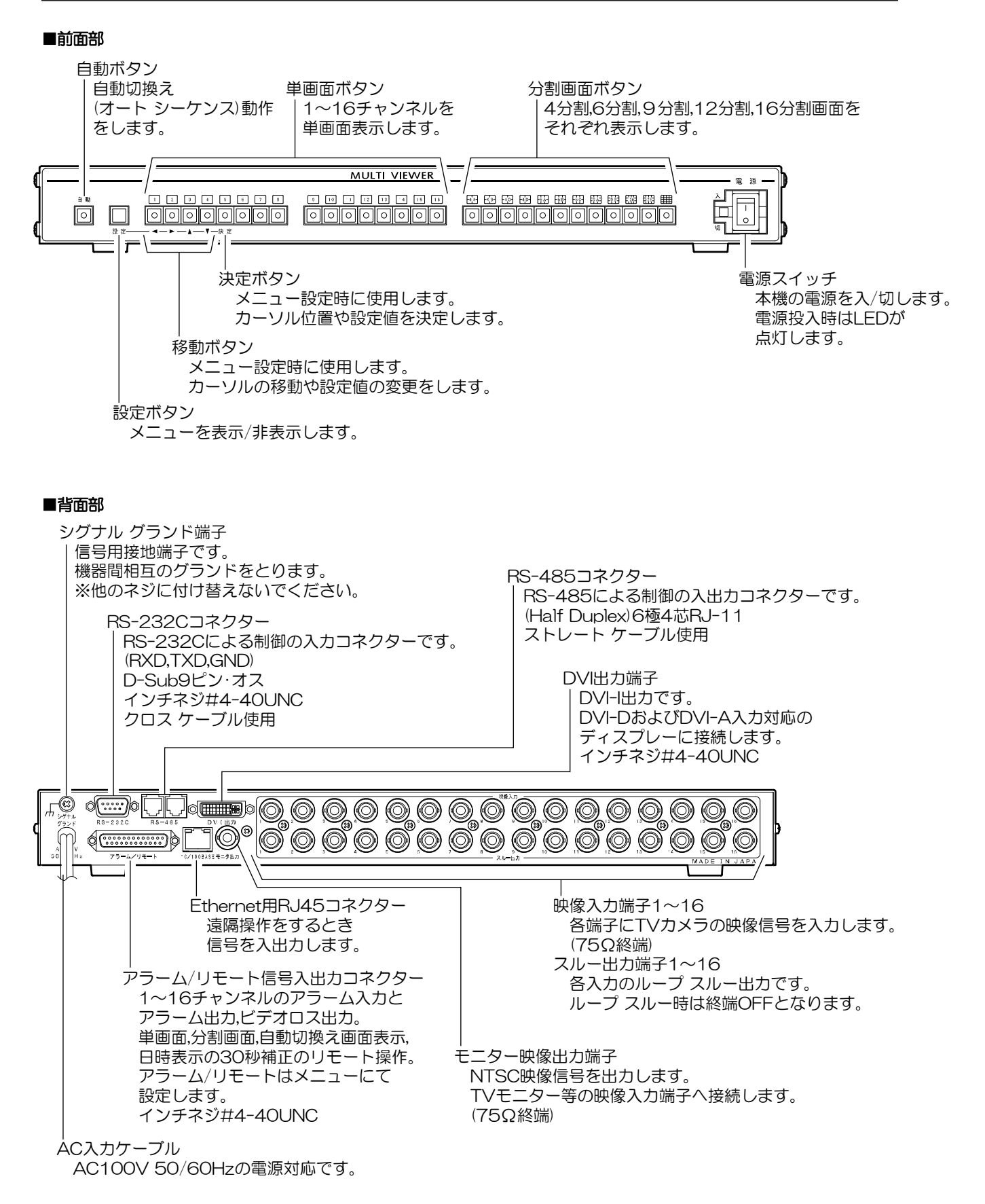

5

# 通信システムの種類

本機はシリアル通信(RS-232C,RS-485)またはイーサネット通信(LAN,インターネット)により、コマンド送信 または専用ソフトによる操作ができます。 使用目的に合わせてシステムを構築していただくことにより、一層効果的にご活用いただくことができます。 通信の設定方法は、32~34ページ ■インターフェイス をご参照ください。 通信を必要としない場合は、次ページへお進みください。

補足(クライアントとサーバーについて)

●**クライアント**は、ソケット接続が確立するまでサーバーに対し要求を続けます。

●サーバーは、クライアントからのソケット接続要求をリスン状態で待機します。

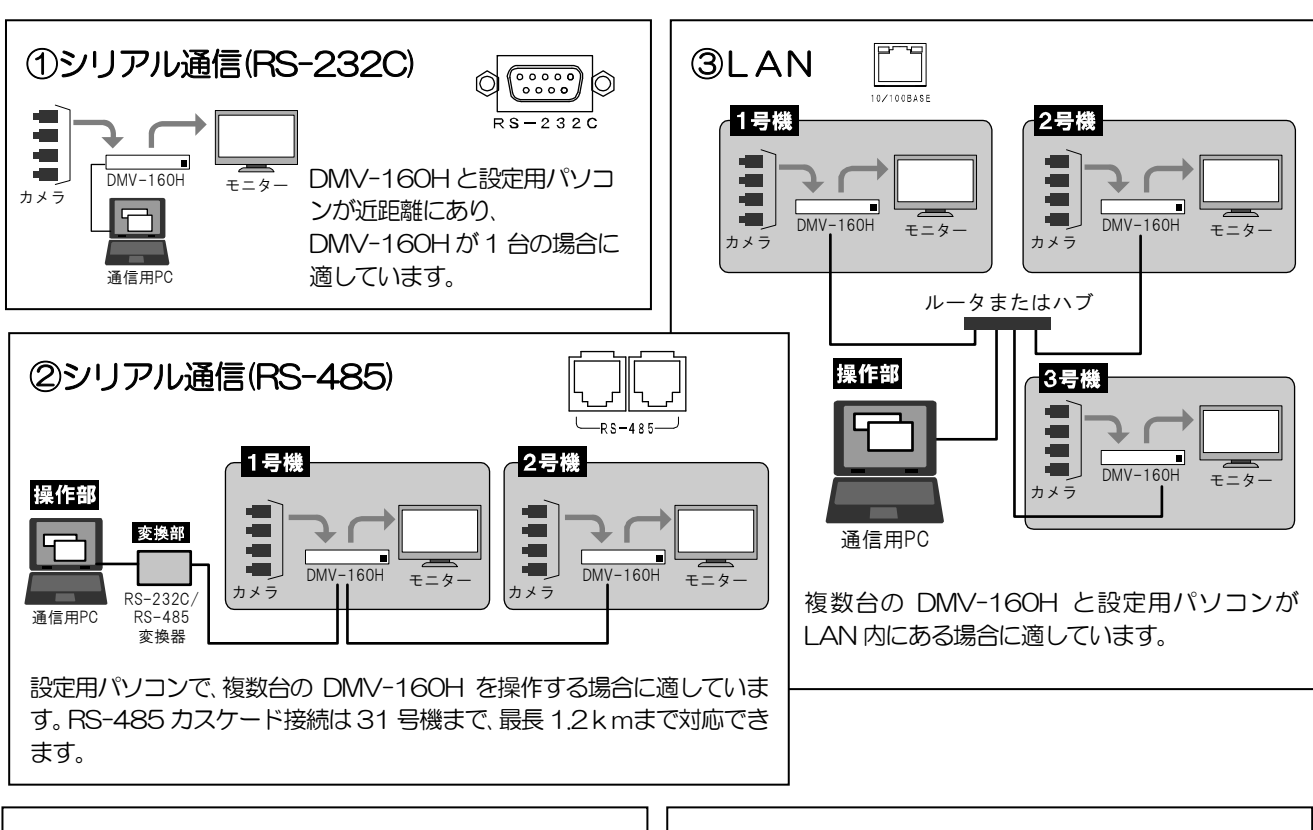

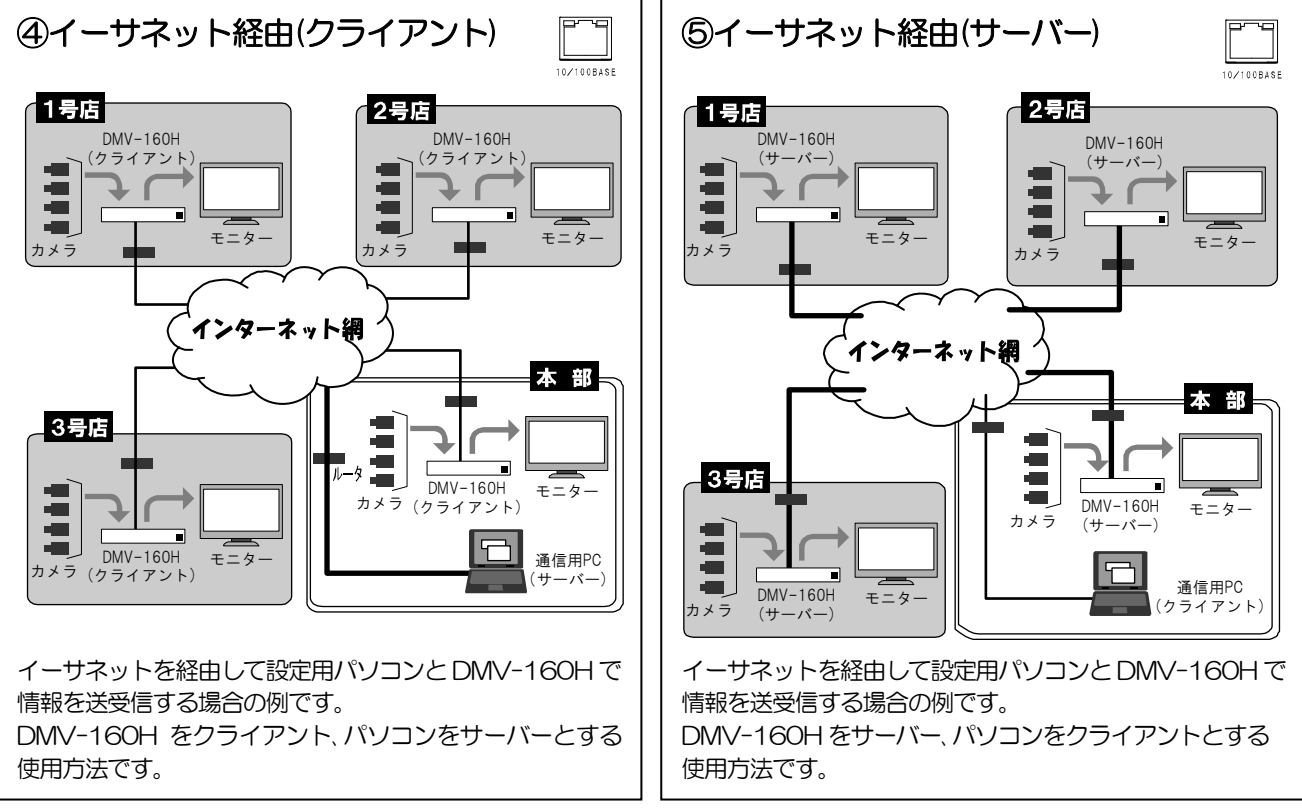

## システム例

#### ■接続例

カメラ16台を入力し、映像をディスプレーに出力する基本的なシステム例です。 前面ボタンで各チャンネルを切換えたり、メニューを操作して設定を変更したりします。 リモート コントローラー RMC-160H(別売品)は前面ボタンと同じ機能があります。

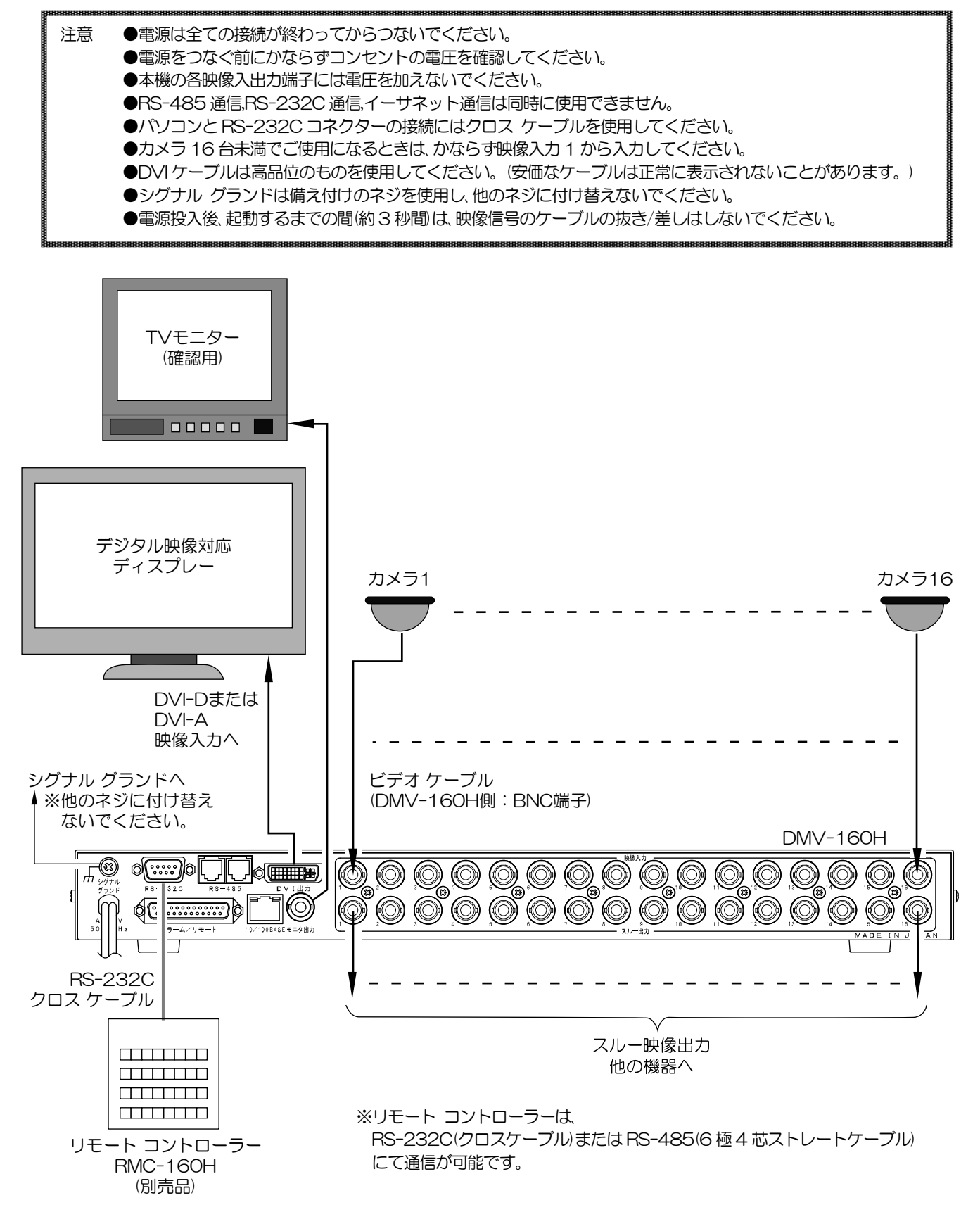

# システム例

## ■RS-232C ピン アサイン(参考)

本機のRS-232Cは三線式(RXD,TXD,GND)で、フロー制御をしていません。

RS-232C/RS-485/LAN コマンド表は、アルテックス WEB サイトよりダウン ロードできますのでご利用ください。 http://www.n-artics.co.jp/download/

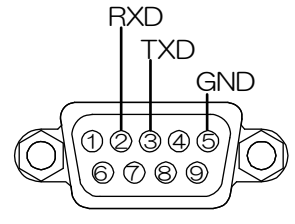

D-Sub9 ピン(オス)

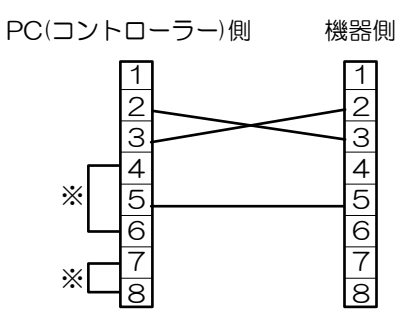

#### ■RS-485の接続例

| 注意 | ●電源をつなぐ前にかならずコンセントの電圧を確認してください。<br>●冬咖像3 出力端子には零圧を加えないでください |
|----|-------------------------------------------------------------|
|    | ●RS-485 通信,RS-232C 通信,イーサネット通信は同時に使用できません。                  |
|    | ●カスケード接続内に本機以外の機器があるときは一斉送信ができません。                          |
|    | ●一斉送信時はアンサーバックがありません。                                       |

本機の RS-485 は半二重通信(Half duplex)方式です。

※フロー制御が必要な場合はPC(コントローラー)側の

④-⑥,⑦-⑧を短絡してください。

接続前にあらかじめ各機の号機(OO~31)を設定してください。 (29 ページ 8-7-1.SLAVE ADDRESS 参照) 31 号機までカスケード接続できます。 ケーブルは全長 1.2km まで通信可能です。 下図のように終端抵抗をとりつけてく ださい。

RS-485 ドライバーより号機を指定して信号を送信します。 号機を "FF" として送信するとブロードキャスト(一斉送信)となります。

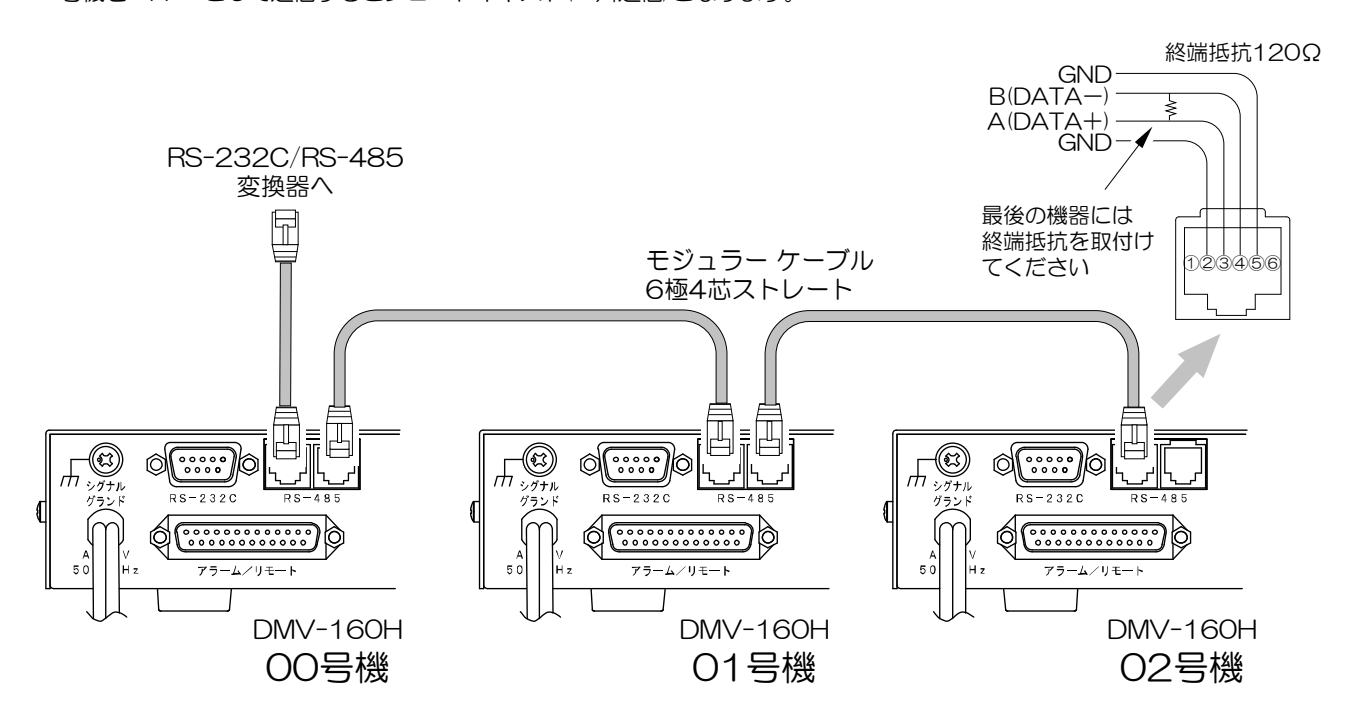

# システム例

#### ■アラーム/リモート信号入出力コネクターの接続例 13 12 11 10 9 8 7 6 5 4 3 2 1 右の配線図を参考にして接続してください。 注意 ●アラーム機能とリモート機能は同時に 使用できません。 ●メニュー表示中は信号を受け付けません。 ●アラーム/リモート信号入力には電圧を 加えないでください。 ●TV カメラを入力していないチャンネル には、アラーム/リモート信号を入力しな いでください。 ●ノイズの多い場所では入力、およびスイッチ の両端に、0.01~0.1 µFのセラミック コンデンサーを取り付けてください。 ●20 および 25 端子は絶対に接続しない でください。 (13(12)(1)(10(9)(8)(7)(6)(5)(4)(3)(2)(1))( 252423222120(19(18(17)(16(15)(14) ※メニューにてアラームまたはリモートを 設定してください。 (25ページ 8-1.CONNECTOR IN 参照) COM COM N.C. \_ ※信号入力 (絶対に接続しないでください) パルス幅: 100msec.以上 ビデオ ロス出力 41 パルス間隔: 200msec.以上 アラーム出力 +アラーム時: メイク/ブレイク接点 N.C. リモート時: メイク接点 (絶対に接続しないでください) ° P ہٰ م ÷ Οı ſ ٩<sup>٢</sup> ¥ 16 15 14 00 SHIFT 30秒補正

| PIN<br>No. | アラーム機能            | リモート機能                           | PIN<br>No.          | アラーム機能            | リモート機能                         |
|------------|-------------------|----------------------------------|---------------------|-------------------|--------------------------------|
| 1          | CH.01 入力          | 単画面 CH.01 表示<br>+SHIFT 4 分割 A 表示 | 12                  | CH.12 入力          | 単画面 CH.12 表示<br>+SHIFT 16 分割表示 |
| 2          | CH.02 入力          | 単画面 CH.02 表示<br>+SHIFT 4 分割 B 表示 | 13                  | CH.13 入力          | 単画面 CH.13 表示<br>+SHIFT 自動切換え   |
| З          | CH.03 入力          | 単画面 CH.03 表示<br>+SHIFT 4 分割 C 表示 | 14                  | CH.14 入力          | 単画面 CH.14 表示                   |
| 4          | CH.04 入力          | 単画面 CH.04 表示<br>+SHIFT 4 分割 D 表示 | 15                  | CH.15 入力          | 単画面 CH.15 表示                   |
| 5          |                   | 単画面 CH.05表示                      | 16                  | CH.16入力           | 単画面 CH.16 表示                   |
| 5          |                   | +SHIFT 6 分割 A 表示                 | 17                  | COMMON            |                                |
| 6          |                   | 単画面 CH.06 表示                     | 18                  |                   | SHIFT                          |
| 0          |                   | +SHIFT 6 分割 B 表示                 | 19                  | 30 秒補             | 正                              |
| 7          | CH.07 入力          | 単画面 CH.07 表示<br>+SHIFT 6 分割 C 表示 | 20                  | N.C.(絶対に接続しな      | いでください)                        |
| 8          |                   | 単画面 CH.08 表示                     | 21                  | COMMC             | DN                             |
| 0          |                   | +SHIFT 9 分割 A 表示                 |                     | アラーム出力            |                                |
| Q          |                   | 単画面 CH.09 表示                     | 22                  | (1~16入力時出力)       |                                |
| 3          | 01.097/J          | +SHIFT9分割B表示                     |                     | 0.C. DC12V100mA以下 |                                |
| 10         | СН 10 Х 九         | 単画面 CH.10 表示                     |                     | ビデオ ロス出力(ビデオ      | ロス検出時出力)                       |
| 10         | +SHIFT 12 分割 A 表示 |                                  | 23 O.C. DC12V100mA以 |                   | DOmA 以下                        |
|            |                   | 単画面 CH.11 表示                     | 24                  | COMMC             | DN                             |
|            |                   | +SHIFT 12分割B表示                   | 25                  | N.C.(絶対に接続しな      | いでください)                        |

操作上のご注意--この説明書をよくお読みになり、記載されていない意味のない操作、および乱暴な操作は 絶対におこなわないでください。

## ■電源立上げ

各種接続がしっかりおこなわれているかを確認してください。 AC 入力ケーブルをコンセントに接続したあとで、機器前面の電源スイッチを入れてください。 映像出力端子から映像が出ていることをDVI出力の画面で確認してください。 電源を入れると緑色LED が点灯し、電源を切ると緑色LED は消灯します。

●電源立上げ後、起動するまでの間(約3秒間)は、映像信号のケーブルの抜き/差しはしないでください。 注意 ●初めてお使いになるときは、電源立上げ後、画面にバージョン情報の表示が残っていたり日時が正常に 表示されていない場合がありますが、これは故障ではありません。 このときは電源を立ち上げたまま約1分間経ってから、いったん電源スイッチを切り再度入れると 正常に表示します。その後、日時を調整してください。(17ページ 3.TIME SIGNAL 参照)

#### ●デフォルト セット(全項目)

映像レベル,アラーム履歴、ビデオ ロス履歴を含めメニューの各設定値をすべて工場出荷時 5 設定に戻す操作です。 Ο 設定ボタンと決定ボタンを同時に押したまま電源スイッチを入れます。 DVI出力の画面に"DEFAULT SET ALL"の文字が表示することを確認してください。設定 決定

●デフォルト セット

メニューの各設定値を工場出荷時設定に戻す操作です。 映像レベル、アラーム履歴、ビデオロス履歴は工場出荷時設定に戻りません。 設定ボタンを押したまま電源スイッチを入れます。 DVI出力の画面に"DEFAULT SET"の文字が表示することを確認してください。

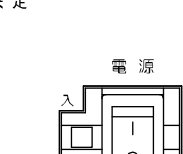

設定

電源

#### ■映像出力

## ●DVI出力

DVI-I 出力コネクターなので、DVI-D 入力および DVI-A 入力(アナログ RGB)のディスプレーに対応しています。 また接続するディスプレーに合わせて、出力映像サイズを選択してください。 (26 ページ 8-4.SCREEN SIZE 参照)

|   | 値                | ディスプレーの映像サイズ        |        |
|---|------------------|---------------------|--------|
|   | 1920×1080        | HD1080p             |        |
|   | 1280×1024        | SXGA                |        |
|   | 1280×768         | WXGA                |        |
|   | 1024×768         | XGA                 |        |
| * | -<br>工場出荷時設定 映像さ | ナイズ:1920×1080 アスペクト | -比:4:3 |

|       | Ĉ |
|-------|---|
| DVI出力 |   |

●モニター映像出力

NTSC 映像信号を出力します。DVI 出力の画面表示と連動します。

●出力映像にてごく稀にコマ飛び現象が発生することがありますが、 入力映像と出力映像のフォーマットが異なるためであり、故障ではありません。

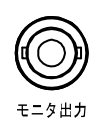

#### ■画面表示

注意

#### ●単画面表示

 $\cap$ 

1~16ボタンを押すと単画面1~16チャンネルが映像出力から出力されます。

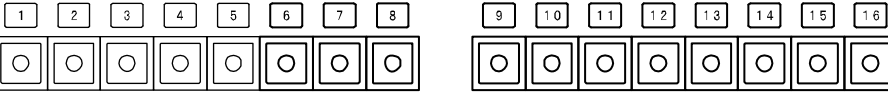

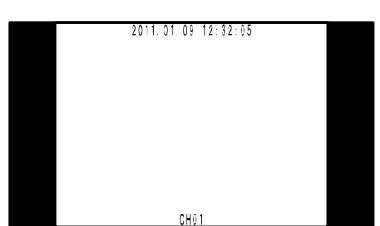

左図の表示例はアスペクト比映像サイズともに工場出荷時設定の例です。 アスペクト比および映像サイズはメニューにて設定してください。 (22ページ 6ASPECT RATIO および 26ページ 8-4.SCREEN SIZE 参照)

 $\cap$ 

単画面(4:3)

## ●分割画面表示

分割ボタンを押すと、それぞれの分割画面が映像出力から出力されます。

| 표 표 표 표 표 표 표 표 표 표 표 표 표 |                                |                                                                                                    |                                                                                                    |
|---------------------------|--------------------------------|----------------------------------------------------------------------------------------------------|----------------------------------------------------------------------------------------------------|
| 0                         | $  \bigcirc \bigcirc \bigcirc$ | $\bigcirc \bigcirc \bigcirc \bigcirc \bigcirc \bigcirc \bigcirc \bigcirc \bigcirc \bigcirc \bigcirc \bigcirc \bigcirc \bigcirc \bigcirc \bigcirc \bigcirc \bigcirc \bigcirc $ |                                                                                                    |
| ボタン                       | 分割画面                           | 工場出荷時の表示チャンネル                                                                                                    | 表示例                                                                                                    |
| 4A                        | 4 分割 A                         | 1~4 チャンネル                                                                                                    | 2011.01.0 12:32:05                                                                                                    |
| 4B                        | 4 分割 B                         | 5~8チャンネル                                                                                                    | C101 CH02                                                                                                    |
| 4C                        | 4 分割 C                         | 9~12チャンネル                                                                                                    |                                                                                                    |
| 4D                        | 4 分割 D                         | 13~16チャンネル                                                                                                    | 403 (H04<br>4分割画面(4:3)                                                                                                    |
| 6A                        | 6分割A                           | 1~6 チャンネル                                                                                                    | 2011 01 02 12:02:03                                                                                                    |
| 6B                        | 6分割B                           | 7~12チャンネル                                                                                                    | CH01 CH02 CH03                                                                                                    |
| 6C                        | 6分割C                           | 13~16,1,2 チャンネル                                                                                                    | 6分割画面(4:3)                                                                                                    |
| 9A                        | 9 分割 A                         | 1~9 チャンネル                                                                                                    | 2011 01.05 12:32 05<br>CR01 CH92 CH93                                                                                                    |
| 9B                        | 9 分割 B                         | 8~16チャンネル                                                                                                    |                                                                                                    |
| 12A                       | 12 分割 A                        | 1~12チャンネル                                                                                                    | 2011: 01: 0] 12: 32: 05<br>CH01 CH02 CH03 CH04                                                                                                    |
| 12B                       | 12分割B                          | 5~16チャンネル                                                                                                    | CHOS         CHOS         CHOS         CHOS           CHOS         CHOS         CHOS         CHOS           CHOS         CHOS         CHOS         CHOS |
|                           | 16 分割                          | 1~16チャンネル                                                                                                    | 2011.01.91         12:32:05           CHC5         CH05         CH07         C404           CHC5         CH05         CH07         C408           CHC5         CH15         CH11         C412           CH13         CH14         CH15         C415           CH13         CH14         CH15         C415           CH13         CH14         CH15         C415                                                                                                    |

各分割画面のチャンネル表示は任意に配置することができます。メニューにて設定してください。 (27ページ 8-6.SCREEN PLACEMENT 参照)

上表の表示例はアスペクト比映像サイズともに工場出荷時設定の例です。 アスペクト比および映像サイズはメニューにて設定してください。 (22ページ 6ASPECT RATIO および 26ページ 8-4.SCREEN SIZE 参照)

## ●自動切換え表示(オート シーケンス動作)

自動ボタンを押すと、工場出荷時設定では映像が自動的に次の順で切換わります。 単画面 1→2→3→4→5→6→7→8→9→10→11→12→13→14→15→16→ 4 分割画面 A→B→C→D→6 分割画面 A→B→C→9 分割 A→B→12 分割 A→B→16 分割→ 単画面 1→2→3→…

各画面の表示時間は 0~99 秒の間で設定できます。 (0秒はスキップ) (21 ページ **5AUTO SEQUENCE** 参照)

#### ■アラーム動作

背面のアラーム/リモート信号入出力コネクター1~16に信号入力があると、 アラーム動作します。

アラーム動作はメニューに履歴が100件まで保存されます。 また、アラーム動作の設定を変更できます。 (15~16ページ **1,ALARM** 参照)

#### ●アラーム信号出力

●アラーム表示

●アラーム動作の解除

画面左上に"ALARM"が表示されます。

即座にアラーム動作を解除したい場合は、

アラーム動作が終了すると元の画面表示に戻ります。

1~16に信号入力があると、22端子から信号を出力します。

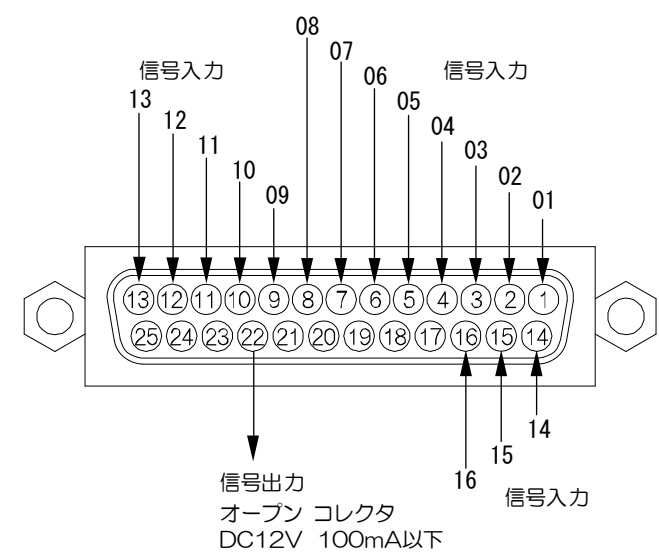

映像出力の映像は、アラームのあったチャンネルの単画面表示に切換わり、

| 2 |       |     |            |          |
|---|-------|-----|------------|----------|
|   | ALARM |     | HISTORY    | PAGE01   |
|   | NO.   | CH. | DATE       | TIME     |
|   | 001   | 16  | 2010.11.23 | 22:45:33 |
|   | 002   | 02  | 2010.11.23 | 22:56:03 |
|   | 003   | 03  | 2010.11.23 | 23:04:12 |
|   | 004   | 16  | 2010.12.01 | 01:45:11 |
|   | 005   | 15  | 2010.12.23 | 24:45:04 |
|   | 006   | 11  | 2011.02.23 | 06:06:33 |
|   | 007   | 06  | 2011.02.23 | 08:55:26 |
|   | 008   | 07  | 2011.02.24 | 06:05:45 |
|   | 009   | 01  | 2011.02.24 | 22:42:33 |
|   | 010   | 02  | 2011.03.03 | 01:43:14 |
| 1 |       |     |            |          |

AUTO SEQUENCE

I. SINGLE SCREEN

4. ESCAPE

2. DIVISION SCREEN

3. MODE-----MIX

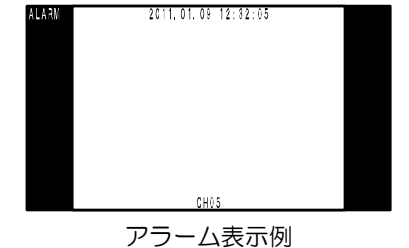

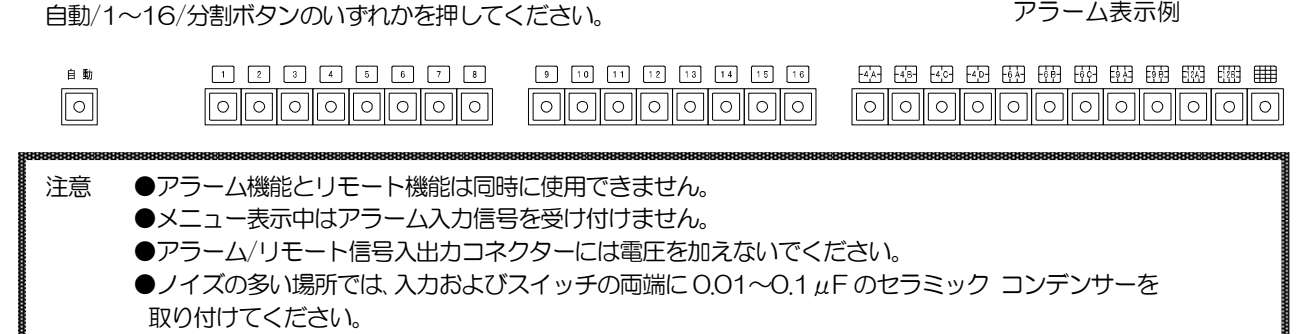

自動

#### ■ビデオ ロス動作

注意

映像入力 1~16 に映像が入力されていない状態を検出すると、ビデオ ロス動作をします。

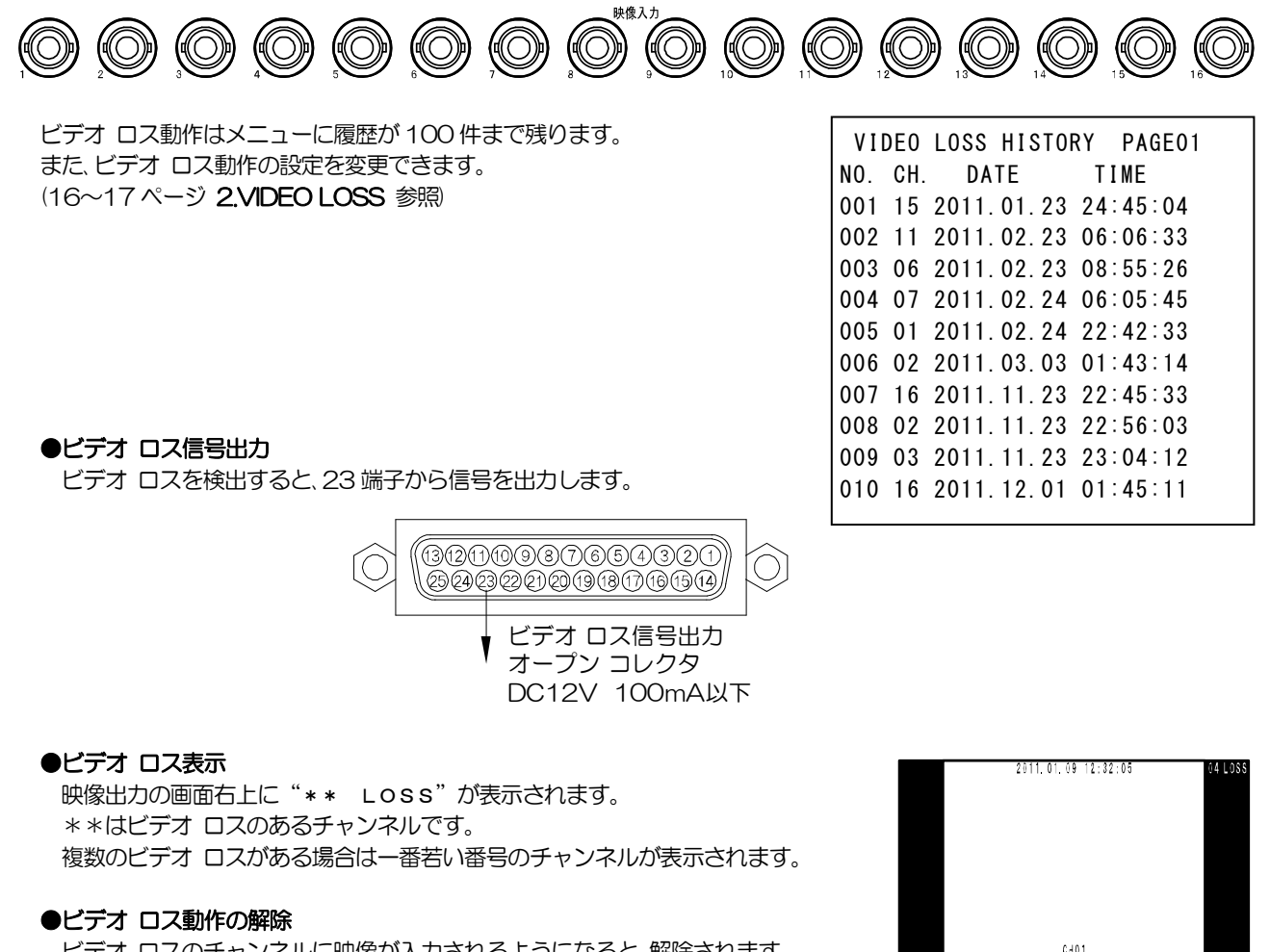

ビデオロスのチャンネルに映像が入力されるようになると、解除されます。

ビデオ ロス表示例

●メニュー表示中はビデオ ロスを検出しません。 ●アラーム動作中はビデオ ロスを検出しません。

# メニューと専用ソフトの使い分け

メニュー表示中は専用ソフトからの設定はできません。

設定・操作が可能なものと不可のものがありますので、下表でご確認ください。

| ●メニューだけ可(専用ソフトでは不可)                | ●専用ソフトだけ可(メニューでは不可) |
|------------------------------------|---------------------|
| • RS-485 号機設定(29 ページ)              | ・プリセットのファイル保存       |
| ・シリアル通信時のデータレートなどの設定(29 ページ)       |                     |
| ・出力映像サイズ(HD1080p/SXGA/WXGA/XGA)の設定 |                     |
| (26 ページ)                           |                     |

## メニュー設定

## ■メニュー表示

設定ボタンを押すと、ディスプレーにメニュー(MAIN MENU)が表示されます。 メニューを終了するときも、設定ボタンを押します。

| 注意 | ●設定ボタンは次の状態では受け付けられず、メニューを |
|----|----------------------------|
|    | 表示/終了できません。                |
|    | ・アラーム動作中                   |
|    | ・メニューの値が点滅中(終了できません)       |
|    | ●メニュー表示中はアラーム/リモート信号入力を    |
|    | 受け付けません。                   |
|    | ●メニュー表示中の映像はチャンネル1に切換わり、   |
|    | メニューを終了すると元の画面に戻ります。       |
|    | 映像入力1にはかならず映像信号を入力してください。  |

## ■メニューの操作方法

メニューに共通の基本的な操作方法を説明します。 より詳細な操作方法は次ページ以降の各項目で説明します。

## ●設定したい項目を選ぶとき

▲、▼ボタンで設定したい項目にカーソル(<sup>●</sup>)を合わせ決定ボタンを押すと、 サブ メニューが表示されるか、設定値が点滅します。

## ●設定値を変更したいとき

設定値が点滅したら▲、▼ボタンで値を変更し、決定ボタンを押します。

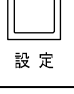

## MAIN MENU

- •1. ALARM
- 2. VIDEO LOSS
- 3. TIME SIGNAL
- 4. TITLE
- 5. AUTO SEQUENCE
- 6. ASPECT RATIO
- 7. VIDEO ADJUSTMENT
- 8. OTHERS

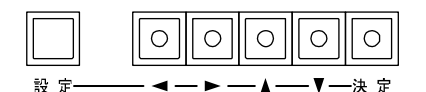

ALARM

- 1. HISTORY 034
- 2. HISTORY ERASE
- 3. MODE----- INTERNAL
- 4. POLARITY----- MAKE
- 5. DURATION TIME--- 010
- 7. DISPLAY----- ON
- 8. ESCAPE
- TITLE SET CHANNELO1 DC(HO1

## ●点滅を移動したいとき

◀,▶,▲,▼ボタンで点滅を移動させ、決定ボタンを押します。

## ●前のメニューに戻りたいとき

▲,▼ボタンで各サブ メニューの "ESCAPE" の項目にカーソル(<sup>●</sup>)を合わせ、 決定ボタンを押すと前のメニューに戻ります。

●メニューを終了したいとき

設定値が点滅していないときに設定ボタンを押すと終了します。

## 1.ALARM

背面のアラーム/リモート信号入出力コネクターに信号入力があったときの、 アラーム動作を設定します。

## 1-1.HISTORY

アラーム動作の履歴を表示します。

"1. HISTORY"の右側には記録されているアラームの件数を表示します。 最大 100 件まで表示します。 ※工場出荷時設定 000 75-L/JE-K

## ALARM • 1. HISTORY 034 2. HISTORY ERASE 3. MODE----- INTERNAL 4. POLARITY----- MAKE 5. DURATION TIME--- 010

6. RETURN----- ON

7. DISPLAY----- ON

8. ESCAPE

## 1-1-1.ALARM HISTORY

"1. HISTORY" にカーソル(●) を合わせて決定ボタンを押すと ALARM HISTORY 画面(右図)が表示されます。この画面にはアラー ムの履歴(アラーム番号,チャンネル,日付,時刻)が表示されます。

履歴は"PAGE01" ~ "PAGE10" (右上表示)まで 10 件ずつ最大 100 件まで記録されます。 PAGE を進めたり戻したりするには▲,▼ボタン を押します。

履歴が100件を越えると、古い記録から消去されます。1件目のデー タは消去され、2件目の記録が1件目に移動します。

前の ALARM 画面に戻るには、決定ボタンを押します。

注意 ●アラーム履歴は、デフォルト セット(全項目)をおこなうと、すべて消去されます。

## 1-2.HISTORY ERASE

アラーム履歴を消去します。カーソル(®)を合わせて決定ボタンを押すと "NO"が点滅表示します。

▲,▼ボタンで値を変更して決定ボタンで決定します。

| 値   | 動作       |
|-----|----------|
| YES | 履歴を消去する  |
| NO  | 履歴を消去しない |

## 1-3.MODE

アラーム動作の保持モードを設定します。

| 値        | 動作                         |
|----------|----------------------------|
| INTERNAL | "5. DURATION TIME"で設定した時間、 |
|          | アラーム動作を保持する                |
| EXTERNAL | センサー信号等が入力されている間、          |
|          | アラーム動作を保持する                |

※工場出荷時設定 INTERNAL

## 1-4.POLARITY

アラーム 1~16 に入力される信号の検出点を設定します。

| 値     |           | 動作            |  |
|-------|-----------|---------------|--|
| MAKE  | ノーマル オープン | センサー等が閉じたとき検出 |  |
| BREAK | ノーマル クローズ | センサー等が開いたとき検出 |  |

※工場出荷時設定 MAKE

※ "3. MODE" が "INTERNAL"のとき有効です。

| AL/ | ARM | HISTORY    | PAGE01   |
|-----|-----|------------|----------|
| NO. | CH. | DATE       | TIME     |
| 001 | 16  | 2010.11.23 | 22:45:33 |
| 002 | 02  | 2010.11.23 | 22:56:03 |
| 003 | 03  | 2010.11.23 | 23:04:12 |
| 004 | 16  | 2010.12.01 | 01:45:11 |
| 005 | 15  | 2010.12.23 | 24:45:04 |
| 006 | 11  | 2011.02.23 | 06:06:33 |
| 007 | 06  | 2011.02.23 | 08:55:26 |
| 008 | 07  | 2011.02.24 | 06:05:45 |
| 009 | 01  | 2011.02.24 | 22:42:33 |
| 010 | 02  | 2011.03.03 | 01:43:14 |
|     |     |            |          |

ALARM

1. HISTORY 089 • 2. HISTORY ERASE YES 3. MODE------ INTERNAL 4. POLARITY----- MAKE 5. DURATION TIME--- 010 6. RETURN------ ON

- 7. DISPLAY----- ON
- 8. ESCAPE

## 1-5.DURATION TIME

アラーム動作の保持時間を003~999(秒)の間で設定します。 ※工場出荷時設定 010(秒) ※002(秒)以下の設定はできません。 ※"3. MODE"が"INTERNAL"のとき有効です。

## 1-6.RETURN

アラーム動作解除後のチャンネル表示を設定します。

| 値   | 動 作                      |
|-----|--------------------------|
| ON  | アラーム前の状態に戻る              |
| OFF | アラーム入力があったチャンネルの単画面のまま表示 |
|     |                          |

※工場出荷時設定 ON

## 1-7.DISPLAY

アラーム動作中、画面左上に"ALARM"の表示を設定します。

| 値   |         | 動 作    |
|-----|---------|--------|
| ON  | "ALARM" | を表示する  |
| OFF | "ALARM" | を表示しない |
|     |         |        |

※工場出荷時設定 ON

## 2.VIDEO LOSS

映像入力 1~16 に映像が入力されていない状態を検出したときのビデオ ロス動作を設定します。

## 2-1.HISTORY

ビデオロスの履歴を表示します。

"1. HISTORY"の右側には記録されているビデオロスの件数を表示します。 ま、 最大100件まで表示します。 ※工場出荷時設定 000

## 2-1-1.VIDEO LOSS HISTORY

"1. HISTORY"にカーソル()を合わせて決定ボタンを押すと VIDEO LOSS HISTORY 画面(右図)が表示されます。この画面にはビデオ ロスの履歴(ビデオ ロス番号,チャンネル,日付,時刻)が表示されます。

履歴は"PAGE01" ~ "PAGE10" (右上表示)まで 10 件ずつ最大 100 件まで記録されます。 PAGE を進めたり戻したりするには▲,▼ボタン を押します。

履歴が100件を越えると、古い記録から消去されます。1件目のデータは消去され、2件目の記録が1件目に移動します。

前の VIDEO LOSS 画面に戻るには、決定ボタンを押します。

注意 ●ビデオ ロスの履歴は、デフォルト セット(全項目)をおこなうと、 すべて消去されます。

## 2-2.HISTORY ERASE

ビデオ ロスの履歴を消去します。カーソル(®)を合わせて決定ボタンを押すと"NO"が点滅表示します。

▲,▼ボタンで値を変更して決定ボタンで決定します。

| 値   | 動作       |
|-----|----------|
| YES | 履歴を消去する  |
| NO  | 履歴を消去しない |

| AI | _A | R | М |  |
|----|----|---|---|--|
|    |    |   |   |  |

| 1. HISTORY        | 089      |
|-------------------|----------|
| 2. HISTORY ERASE  |          |
| 3. MODE           | INTERNAL |
| 4. POLARITY       | MAKE     |
| 5. DURATION TIME> | 010_     |
| 6. RETURN         | ON       |
| 7. DISPLAY        | ON       |
| 8. ESCAPE         |          |

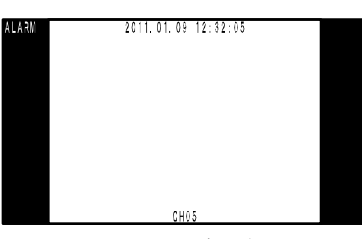

アラーム表示例

| VIDEO LOSS       |        |
|------------------|--------|
| •1.HISTORY       | 054    |
| 2. HISTORY ERASE |        |
| 3. SET           |        |
| 4. DISPLAY       | ON     |
| 5. BACKGROUND    | NORMAL |

6. ESCAPE

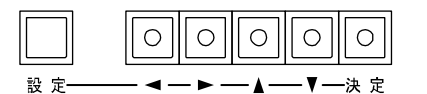

| V 1 ( | DE0 | LOSS HISTO | RY PAGE01 |
|-------|-----|------------|-----------|
| N0.   | CH. | DATE       | TIME      |
| 001   | 15  | 2011.01.23 | 24:45:04  |
| 002   | 11  | 2011.02.23 | 06:06:33  |
| 003   | 06  | 2011.02.23 | 08:55:26  |
| 004   | 07  | 2011.02.24 | 06:05:45  |
| 005   | 01  | 2011.02.24 | 22:42:33  |
| 006   | 02  | 2011.03.03 | 01:43:14  |
| 007   | 16  | 2011.11.23 | 22:45:33  |
| 800   | 02  | 2011.11.23 | 22:56:03  |
| 009   | 03  | 2011.11.23 | 23:04:12  |
| 010   | 16  | 2011.12.01 | 01:45:11  |
|       |     |            |           |

| 1. HISTORY<br>•2. HISTORY ERASE = YES<br>3. SET |
|-------------------------------------------------|
| 4. DISPLAY ON                                   |
| 5. BACKGROUND NORMAL                            |
| 6. ESCAPE                                       |

## 2-3.SET

ビデオ ロスの検出/非検出をチャンネルごとに設定します。

| 値                   | 動作                 |  |
|---------------------|--------------------|--|
| ON                  | 映像の無入力を検出してビデオ ロスを |  |
|                     | 表示,出力,記録する         |  |
| OFF                 | 映像の無入力を検出しない       |  |
| ※工場出荷時設定 全チャンネル:OFF |                    |  |

| VI     | DEO LOSS | SET  |            |  |
|--------|----------|------|------------|--|
| CH.    |          | CH.  |            |  |
| •01    | ON       | 09   | 0FF        |  |
| 02     | 0FF      | 10   | 0FF        |  |
| 03     | 0FF      | 11   | 0FF        |  |
| 04     | 0FF      | 12   | 0FF        |  |
| 05     | 0FF      | 13   | 0FF        |  |
| 06     | 0FF      | 14   | 0FF        |  |
| 07     | 0FF      | 15   | 0FF        |  |
| 08     | 0FF      | 16   | 0FF        |  |
| ESCAPE |          | ESCA | <b>NPE</b> |  |

## 2-4.DISPLAY

ビデオ ロスを検出したとき"LOSS"の表示を設定します。

| 値   | 動作                            |
|-----|-------------------------------|
| ON  | 画面右上に"** LOSS"を表示する(**はチャンネル) |
| OFF | ビデオ ロスを検出しても "** LOSS" を表示しない |
|     |                               |

※工場出荷時設定 ON

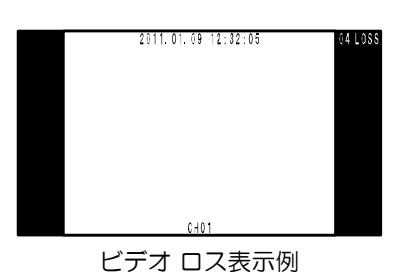

## VIDEO LOSS

- 054 1. HISTORY
- 2. HISTORY ERASE
- 3. SET
- •4. DISPLAY-----= 0N\_-5. BACKGROUND----- Normal
- 6. ESCAPE

## 2-5.BACKGROUND

ビデオロス時の画面背景色を設定します。

|   | 値        | 背景色    |
|---|----------|--------|
|   | NORMAL   | 黒表示    |
|   | BLUE     | 青表示    |
| × | 《工場出荷時設定 | NORMAL |

## **3.TIME SIGNAL**

日付・時刻の調整と画面表示を設定します。

日付・時刻の表示位置は画面中央上部で固定です。

## 3-1.30SEC.ADJUSTMENT

表示されている日時の"秒"の値を30秒単位で調整します。

- "1.30SEC. ADJUSTMENT"にカーソル(●を合わせ決定ボタンを押す
- と下表のとおり調整されます。
- "2. CLOCK ADJUSTMENT"の項目の日時表示の右端の秒の値を見なが
- ら、決定ボタンを押してください。

| 決定ボタンを押すときの秒の値 | 調整される時間      |
|----------------|--------------|
| 00~29(秒)       | 現在の分の 00(秒)  |
| 30~59(秒)       | 1 分進んで 00(秒) |

## ※メニュー設定以外の30秒調整

● 1 ボタンと 16 ボタンを同時に押します。

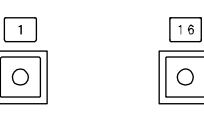

●背面のリモート端子 "30 秒補正"に信号入力します。 ただし、メニュー表示中は信号を受け付けません。 (9ページ ■アラーム/リモート信号入出力コネクターの接続例 参照)

## TIME SIGNAL

- 1. 30SEC. ADJUSTMENT
- 2. CLOCK ADJUSTMENT 2010. 12. 24 14:29>34
- 3. DISPLAY----- ÓN
- 4. DISPLAY RANGE--- YMDHMS
- 5. ESCAPE

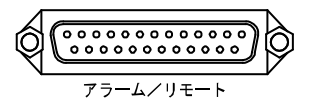

## 3-2.CLOCK ADJUSTMENT

現在の日付・時刻を調整します。

カーソル(ので"2. CLOCK ADJUSTMENT"を選択し、決定ボタンを押すと年の値から点滅します。

◀,▶ボタンで点滅を移動させ、▲,▼ボタンで値を変更します。

決定ボタンを押すと点滅が消えて、日時が決定します。

## 3-3.DISPLAY

画面への日付・時刻を表示/非表示します。

| 値   | 動作             |
|-----|----------------|
| ON  | 画面に日付・時刻を表示する  |
| OFF | 画面に日付・時刻を表示しない |

※工場出荷時設定 ON

## 3-4.DISPLAY RANGE

日付・時刻の表示形式を設定します。

| 値      | 表示例                 |
|--------|---------------------|
| YMDHMS | 2011.02.24 14:29:34 |
| YMDHM  | 2011.02.24 14:29    |
| YMD    | 2011.02.24          |
| MDHMS  | 02.24 14:29:34      |
| MDHM   | 02.24 14:29         |
| MD     | 02.24               |
| HMS    | 14:29:34            |
| HM     | 14:29               |

※工場出荷時設定 YMDHMS

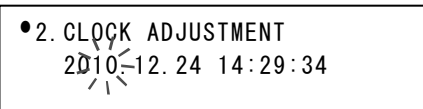

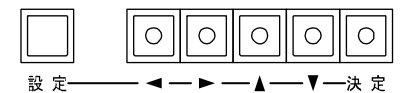

## 4.TITLE

各チャンネルのタイトルに関する設定をします。 各画面のタイトル表示は下図のイメージを参考にしてください。

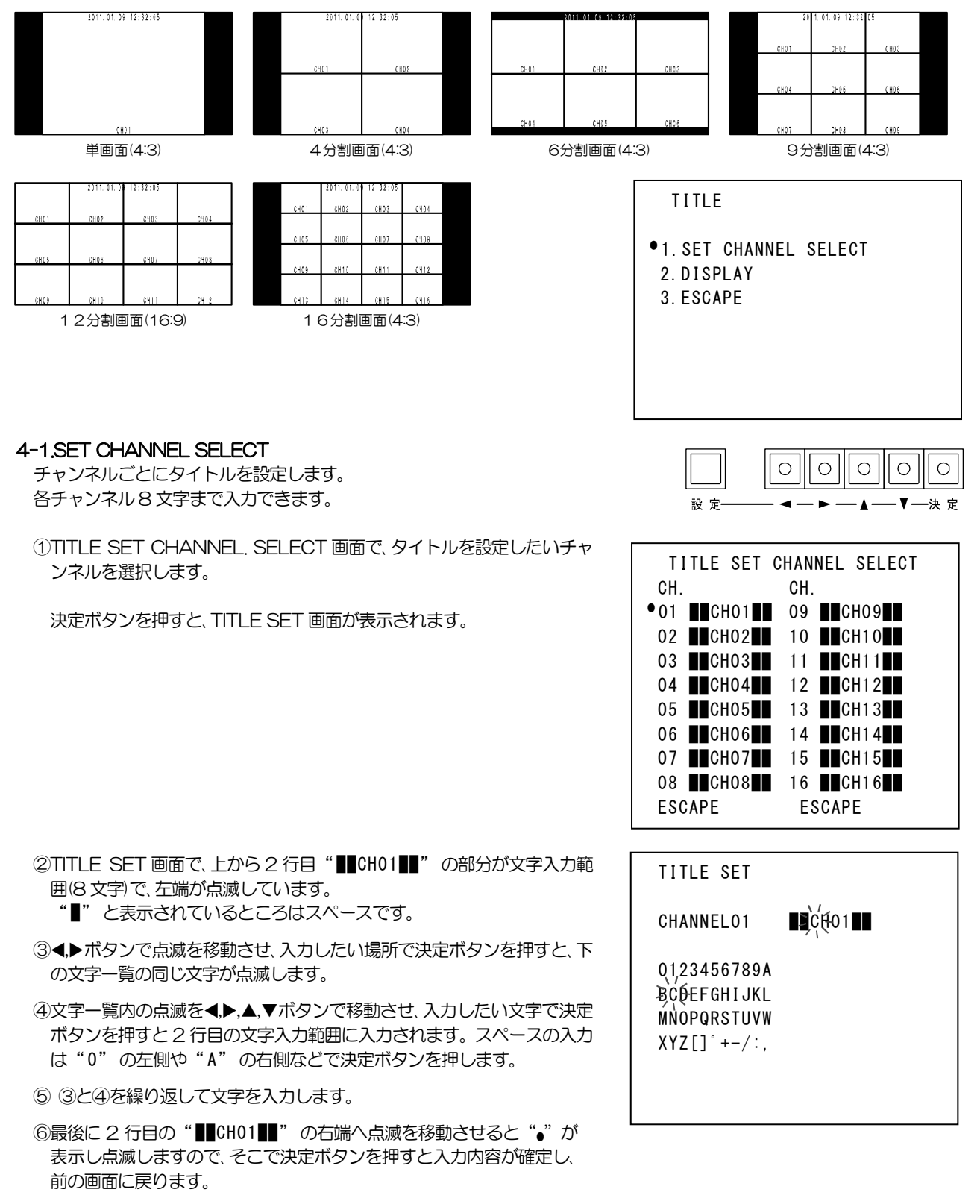

⑦他のチャンネルも①~⑥を繰り返して入力します。

※工場出荷時設定 CHO1~CH16

## 4-2.DISPLAY

各画面のタイトルの表示/非表示を設定します。

## 4-2-1.SINGLE SCREEN

単画面へのタイトルの表示/非表示を設定します。

|     | 値   | 表 示            |  |
|-----|-----|----------------|--|
|     | ON  | 単画面にタイトルを表示する  |  |
|     | OFF | 単画面にタイトルを表示しない |  |
| - 1 |     |                |  |

※工場出荷時設定 ON

#### 4-2-2.DIV.4 SCREEN

4 分割画面へのタイトルの表示/非表示を設定します。

| 値   | 表示                |
|-----|-------------------|
| ON  | 4 分割画面にタイトルを表示する  |
| OFF | 4 分割画面にタイトルを表示しない |

※工場出荷時設定 ON

#### 4-2-3.DIV.6 SCREEN

6分割画面へのタイトルの表示/非表示を設定します。

| ON 6分割画面にタイトルを表示する   | 値   | 表 示              |
|----------------------|-----|------------------|
|                      | ON  | 6 分割画面にタイトルを表示する |
| OFF 6分割画面にタイトルを表示しない | OFF | 6分割画面にタイトルを表示しない |

※工場出荷時設定 ON

## 4-2-4.DIV.9 SCREEN

9分割画面へのタイトルの表示/非表示を設定します。

|   | 値   | 表示               |
|---|-----|------------------|
| ľ | ON  | 9 分割画面にタイトルを表示する |
| ſ | OFF | 9分割画面にタイトルを表示しない |

※工場出荷時設定 ON

## 4-2-5.DIV.12 SCREEN

12分割画面へのタイトルの表示/非表示を設定します。

| 値   | 表 示                |
|-----|--------------------|
| ON  | 12 分割画面にタイトルを表示する  |
| OFF | 12 分割画面にタイトルを表示しない |

※工場出荷時設定 ON

#### 4-2-6.DIV.16 SCREEN

16分割画面へのタイトルの表示/非表示を設定します。

| 値   | 表示                |
|-----|-------------------|
| ON  | 16 分割画面にタイトルを表示する |
| OFF | 16分割画面にタイトルを表示しない |

※工場出荷時設定 ON

#### TITLE DISPLAY

| •1. SINGLE | SCREENON |
|------------|----------|
| 2.DIV. 4   | SCREENON |
| 3.DIV. 6   | SCREENON |
| 4.DIV. 9   | SCREENON |
| 5. DIV. 12 | SCREENON |
| 6.DIV.16   | SCREENON |
| 7. ESCAPE  |          |

## 5. AUTO SEQUENCE

オート シーケンス(自動切換え)動作を設定します。

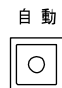

- AUTO SEQUENCE
- •1. SINGLE SCREEN
- 2. DIVISION SCREEN
- 3. MODE-----MIX
- 4. ESCAPE

|     | το ο |           |       |
|-----|------|-----------|-------|
| AU  | 10 5 | EQUENCE S | INGLE |
| CH. |      | CH.       |       |
| •01 | 03   | 09        | 03    |
| 02  | 03   | 10        | 03    |
| 03  | 03   | 11        | 03    |
| 04  | 03   | 12        | 03    |
| 05  | 03   | 13        | 03    |
| 06  | 03   | 14        | 03    |
| 07  | 03   | 15        | 03    |
| 08  | 03   | 16        | 03    |
| ESC | APE  | ESC       | APE   |

| AU  | TO SEG | QUENCE DI | IVISION    |
|-----|--------|-----------|------------|
| •4A | 03     | 9B        | 03         |
| 4B  | 03     | 12A       | 03         |
| 4C  | 03     | 12B       | 03         |
| 4D  | 03     | 16        | 03         |
| 6 A | 03     |           |            |
| 6B  | 03     |           |            |
| 6 C | 03     |           |            |
| 9 A | 03     |           |            |
| ESC | APE    | ESC/      | <b>NPE</b> |

#### 5-1.SINGLE SCREEN

単画面のオート シーケンス動作時の各チャンネルの表示時間を設定します。

各チャンネル 00~99(秒)の値で設定します。

"OO"を選択したときは、そのチャンネルはスキップします。 映像信号 入力のないチャンネルはスキップしてください。

※工場出荷時設定 全チャンネル:O3(秒) ※全チャンネルをOO(秒)とすることはできません。

## 5-2.DIVISION SCREEN

分割画面のオートシーケンス動作時の各画面の表示時間を設定します。 各分割画面 OO~99(秒)の値で設定します。

"00"を選択したときは、その画面はスキップします。

※工場出荷時設定 全分割画面:O3(秒)

※全分割画面を 00(秒)とすることはできません。

## 5-3.MODE

オート シーケンス動作の表示画面のパターンを設定します。

| 値        | 動作             |
|----------|----------------|
| SINGLE   | 単画面だけの自動切換え    |
| DIVISION | 分割画面だけの自動切換え   |
| MIX      | 単画面と分割画面の自動切換え |
|          |                |

※工場出荷時設定 MIX

## 6.ASPECT RATIO

各画面のアスペクト比をそれぞれ設定します。

#### ASPECT RATIO

• 1. SINGLE SCREEN--- 4:3 2. DIV. 4 SCREEN--- 4:3 3. DIV. 6 SCREEN--- 4:3 4. DIV. 9 SCREEN--- 4:3 5. DIV. 12 SCREEN--- 4:3 6. DIV. 16 SCREEN--- 4:3 7. ESCAPE

設定された映像サイズにより、下表のとおりメニューの設定値が変わります。 (26ページ 8-4.SCREEN SIZE 参照)

#### 映像サイズとアスペクト比の設定値の関係

| <ul><li>映像サイズ</li><li>画面</li></ul> | 1920×1080  | 1280×1024  | 1280×768   | 1024×768   |
|------------------------------------|------------|------------|------------|------------|
| 単画面                                | 4:3 / FULL | 4:3 / FULL | 4:3 / FULL | 4:3 固定     |
| 4 分割画面                             | 4:3 / FULL | 4:3 / FULL | 4:3 / FULL | 4:3 固定     |
| 6 分割画面                             | 4:3 / FULL | 4:3 / FULL | 4:3 / FULL | 4:3 / FULL |
| 9 分割画面                             | 4:3 / FULL | 4:3 / FULL | 4:3 / FULL | 4:3 固定     |
| 12分割画面                             | 4:3 固定     | 4:3 / FULL | 4:3 / FULL | 4:3 / FULL |
| 16分割画面                             | 4:3 / FULL | 4:3 / FULL | 4:3 / FULL | 4:3 固定     |

#### 6-1.SINGLE SCREEN

単画面時のアスペクト比を 4:3/FULL から選択します。

※工場出荷時設定 4:3 ※映像サイズが 1024×768 のときは 4:3 固定です。

※1920×1080の表示例

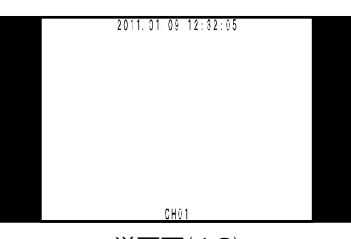

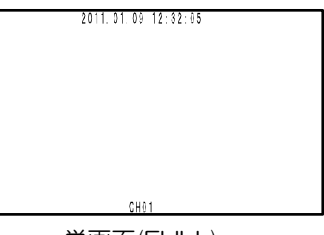

単画面(4:3)

単画面(FULL)

## 6-2.DIV.4 SCREEN

4分割画面時のアスペクト比を4:3/FULLから選択します。

※工場出荷時設定 4:3 ※映像サイズが 1024×768 のときは 4:3 固定です。

※1920×1080の表示例

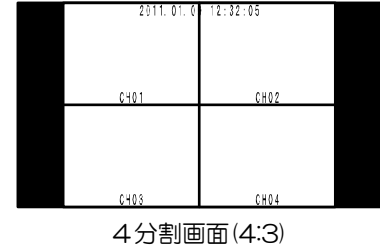

| 2011.01.0 | 12:32:05 |
|-----------|----------|
| 0401      | CHO2     |
|           |          |
| CH03      | CH04     |
|           |          |

4分割画面(FULL)

メニュー設定

## 6-3.DIV.6 SCREEN

6分割画面時のアスペクト比を 4:3/FULL から選択します。

#### ※工場出荷時設定 4:3

| 1. SINGLE  | SCREEN 4:3 |
|------------|------------|
| 2.DIV. 4   | SCREEN 4:3 |
| •3.DIV. 6  | SCREEN 4:3 |
| 4.DIV. 9   | SCREEN 4:3 |
| 5. DIV. 12 | SCREEN 4:3 |
| 6. DIV. 16 | SCREEN 4:3 |
| 7. ESCAPE  |            |

ASPECT RATIO

※1920×1080の表示例

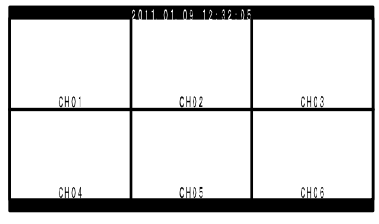

CH01 CH02 CH03 CH04 CH05 CH05

6分割画面(4:3)

6分割画面(FULL)

#### 6-4.DIV.9 SCREEN

9分割画面時のアスペクト比を4:3/FULLから選択します。

※工場出荷時設定 4:3

※映像サイズが1024×768のときは4:3 固定です。

※1920×1080の表示例

| 20   | 1.01.09 12:32 | 05   |
|------|---------------|------|
| CH01 | CHD 2         | CH03 |
|      |               |      |
| CH04 | CHD5          | CH06 |
|      |               |      |
| CH07 | CHD8          | CH09 |

9分割画面(4:3)

|      | 2011.01.09.12:32:05 |        |
|------|---------------------|--------|
| CHO1 | CH02                | CH 0 3 |
|      |                     |        |
| CH04 | CHDS                | CH 0 6 |
|      |                     |        |
| CH07 | CH08                | CH 0 9 |

9分割画面(FULL)

011 01 01 11.00.05

#### 6-5.DIV.12 SCREEN

12分割画面時のアスペクト比を4:3/FULLから選択します。

※工場出荷時設定 4:3

※映像サイズが 1920×1080 のときは 4:3 固定です。

※1920×1080の表示例

| CH01        | CH 0 2 | CH03 | C H 0 4 |  |  |  |
|-------------|--------|------|---------|--|--|--|
|             |        |      |         |  |  |  |
| CH05        | CH 0 6 | CH07 | C408    |  |  |  |
|             |        |      |         |  |  |  |
| CH 0 9      | CH10   | CH11 | 6412    |  |  |  |
| 12分割画面(4:3) |        |      |         |  |  |  |

## 6-6.DIV.16 SCREEN

16 分割画面時のアスペクト比を 4:3/FULL から選択します。

※工場出荷時設定 4:3 ※映像サイズが 1024×768 のときは 4:3 固定です。

※1920×1080の表示例

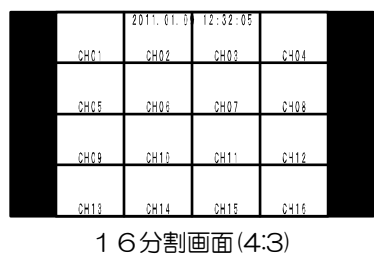

|       | 2011.01.01 | 12:32:05 |      |
|-------|------------|----------|------|
| CHC 1 | CH02       | CH 0 3   | C404 |
|       |            |          |      |
| CH05  | CH06       | CH 07    | CH08 |
|       |            |          |      |
| CH09  | CH10       | CH11     | CH12 |
|       |            |          |      |
| CH13  | CH14       | CH 15    | CH16 |
|       |            | /        | • 、  |

16分割画面(FULL)

メニュー設定

## 7.VIDEO ADJUSTMENT

映像レベルをチャンネルごとに設定します。

## VIDEO ADJUSTMENT

- 1. BRIGHTNESS
- 2. CONTRAST
- 3. SHARPNESS
- 4. HUE
- 5. SATURATION U 6. SATURATION V
- 7. ESCAPE

|    | VI  | DEO ADJ. | BRIG | HTNESS |
|----|-----|----------|------|--------|
|    | CH. |          | CH.  |        |
|    | •01 | 000      | 09   | 000    |
| 27 | 02  | 000      | 10   | 000    |
| 日月 | 03  | 000      | 11   | 000    |
|    | 04  | 000      | 12   | 000    |
|    | 05  | 000      | 13   | 000    |
|    | 06  | 000      | 14   | 000    |
|    |     |          |      |        |

07 000

08 000

ESCAPE

## 7-1.BRIGHTNESS

1~16各チャンネルの映像の明るさを調節します。 256段階(000~255)

| 値   | 128 ← → 255,000 ← | → 127 |
|-----|-------------------|-------|
| 明るさ | 暗 🚽               | ──▶ 明 |

※工場出荷時設定 各チャンネル 000

## 7-2.CONTRAST

1~16 各チャンネルの映像のコントラストを調節します。 256 段階(000~255)

| 値      | 000 | - | <br>255 |
|--------|-----|---|---------|
| コントラスト | 暗   | - | <br>明   |

※工場出荷時設定 各チャンネル 092(%)

| VI  | DEO ADJ. | CONT | RAST |  |
|-----|----------|------|------|--|
| CH. |          | CH.  |      |  |
| •01 | 092      | 09   | 092  |  |
| 02  | 092      | 10   | 092  |  |
| 03  | 092      | 11   | 092  |  |
| 04  | 092      | 12   | 092  |  |
| 05  | 092      | 13   | 092  |  |
| 06  | 092      | 14   | 092  |  |
| 07  | 092      | 15   | 092  |  |
| 08  | 092      | 16   | 092  |  |
| ESC | APE      | ES   | CAPE |  |

15 000

16 000

ESCAPE

| VI  | DE0 | ADJ. | SHAR | RPNESS |  |
|-----|-----|------|------|--------|--|
| CH. |     |      | CH.  |        |  |
| •01 | 01  |      | 09   | 01     |  |
| 02  | 01  |      | 10   | 01     |  |
| 03  | 01  |      | 11   | 01     |  |
| 04  | 01  |      | 12   | 01     |  |
| 05  | 01  |      | 13   | 01     |  |
| 06  | 01  |      | 14   | 01     |  |
| 07  | 01  |      | 15   | 01     |  |
| 08  | 01  |      | 16   | 01     |  |
| ESC | APE |      | ES   | CAPE   |  |

## 7-3.SHARPNESS

1~16 各チャンネルの映像のシャープネスを調節します。 16 段階(00~15)

| 値      | 00 | • | <br>15 |
|--------|----|---|--------|
| シャープネス | 망  | • | <br>強  |

※工場出荷時設定 各チャンネル 01

## 7-4.HUE

1~16各チャンネルの映像の色調を調節します。

256 段階(000~255)

| - |    | 7          |   |
|---|----|------------|---|
|   | 値  | 000 ← → 25 | 5 |
|   | 色調 | 弱          | 箘 |

※工場出荷時設定 各チャンネル 000

## 7-5.SATURATION U

1~16 各チャンネルの映像のクロマ U 色相を調節します。 256 段階(000~255)

| 値      | 000 | • | • | 2 | 55 |
|--------|-----|---|---|---|----|
| クロマU色相 | R   | • |   |   | 強  |

※工場出荷時設定 各チャンネル 128

## 7-6.SATURATION V

1~16各チャンネルの映像のクロマV色相を調節します。

256段階(000~255)

| 値      | 000 | • | <br>255 |
|--------|-----|---|---------|
| クロマU色相 | 弱   | • | <br>・強  |

※工場出荷時設定 各チャンネル 128

## 8. OTHERS

## 8-1.CONNECTOR IN

背面のアラーム/リモート信号入出力コネクターの用途を設定します。

|     | 値      | 動作             |  |  |  |  |
|-----|--------|----------------|--|--|--|--|
|     | ALARM  | アラーム入力として使用する  |  |  |  |  |
|     | REMOTE | リモート単画面として使用する |  |  |  |  |
| ·/- |        |                |  |  |  |  |

※工場出荷時設定 ALARM

|   |                                         | N                          |
|---|-----------------------------------------|----------------------------|
| Ó | 000000000000000000000000000000000000000 | Ô                          |
| X |                                         | $\boldsymbol{\mathcal{V}}$ |
|   | アラーム/リモート                               |                            |

## 8-2.BORDER LINE

分割画面時のボーダーライン(境界線)を設定します。

| 値     | 表示          |  |  |  |  |
|-------|-------------|--|--|--|--|
| WHITE | 白のボーダーライン   |  |  |  |  |
| GRAY  | グレーのボーダーライン |  |  |  |  |
| BLACK | 黒のボーダーライン   |  |  |  |  |
|       |             |  |  |  |  |

※工場出荷時設定 BLACK

| VI  | DEO ADJ. | HUE |      |  |
|-----|----------|-----|------|--|
| CH. |          | CH. |      |  |
| •01 | 000      | 09  | 000  |  |
| 02  | 000      | 10  | 000  |  |
| 03  | 000      | 11  | 000  |  |
| 04  | 000      | 12  | 000  |  |
| 05  | 000      | 13  | 000  |  |
| 06  | 000      | 14  | 000  |  |
| 07  | 000      | 15  | 000  |  |
| 08  | 000      | 16  | 000  |  |
| ESC | APE      | ES  | CAPE |  |

| VI  | DEO ADJ. | SATU | RATION U |  |
|-----|----------|------|----------|--|
| CH. |          | CH.  |          |  |
| •01 | 128      | 09   | 128      |  |
| 02  | 128      | 10   | 128      |  |
| 03  | 128      | 11   | 128      |  |
| 04  | 128      | 12   | 128      |  |
| 05  | 128      | 13   | 128      |  |
| 06  | 128      | 14   | 128      |  |
| 07  | 128      | 15   | 128      |  |
| 08  | 128      | 16   | 128      |  |
| ESC | APE      | ES   | CAPE     |  |

| VI  | DEO ADJ. | SATU | RATION | ٧ |
|-----|----------|------|--------|---|
| CH. |          | CH.  |        |   |
| •01 | 128      | 09   | 128    |   |
| 02  | 128      | 10   | 128    |   |
| 03  | 128      | 11   | 128    |   |
| 04  | 128      | 12   | 128    |   |
| 05  | 128      | 13   | 128    |   |
| 06  | 128      | 14   | 128    |   |
| 07  | 128      | 15   | 128    |   |
| 08  | 128      | 16   | 128    |   |
| ESC | APE      | ES   | CAPE   |   |

OTHERS

• 1. CONNECTOR IN----ALARM

- 2. BORDER LINE----BLACK
- 3. POWER ON SCREEN-DIV. 16
- 4. SCREEN SIZE----1920X1080
- 5. CHARACTER SIZE--NORMAL
- 6. SCREEN PLACEMENT
- 7. COMMUNICATION
- 8. ETHERNET
- 9. ESCAPE

## 8-3. POWER ON SCREEN

電源スイッチを入れたときに最初に表示する画面を設定します。

| 値        | 表示               |
|----------|------------------|
| SEQUENCE | オート シーケンス(自動切換え) |
| CH.01    | 単画面 1            |
| 2        | 2                |
| CH.16    | 単画面 16           |
| DIV.4A   | 4 分割画面 A         |
| 2        | 2                |
| DIV.4D   | 4 分割画面 D         |
| DIV.6A   | 6 分割画面 A         |
| 2        | 2                |
| DIV.6C   | 6 分割画面 C         |
| DIV.9A   | 9 分割画面 A         |
| DIV.9B   | 9 分割画面 B         |
| DIV.12A  | 12 分割画面 A        |
| DIV.12B  | 12分割画面B          |
| DIV.16   | 16分割画面           |

※工場出荷時設定 DIV.16

## 8-4. SCREEN SIZE

出力映像サイズを設定します。

接続するディスプレーに合わせて、サイズを選択してください。

| 值         | 映像サ     | トイズ  |
|-----------|---------|------|
| 1920×1080 | HD1080p | 16:9 |
| 1280×1024 | SXGA    | 5:4  |
| 1280×768  | WXGA    | 5:3  |
| 1024×768  | XGA     | 4:3  |
|           |         |      |

※工場出荷時設定 1920×1080

| 注意 | ●ご使用のディスプレーによっては、映像サイズの |
|----|-------------------------|
|    | 変更を認識できないことがあります。       |
|    | その場合は DMV-160H の電源を切り、  |
|    | 約10秒後に再度電源を入れると認識されます。  |

## 8-5. CHARACTER SIZE

日付、タイトル、アラーム等の文字サイズを設定します。

| 値      | 文字サイズ  |
|--------|--------|
| NORMAL | 標準サイズ  |
| SMALL  | 小さいサイズ |
|        |        |

※工場出荷時設定 NORMAL

## OTHERS

- 1. CONNECTOR IN----ALARM
- 2. BORDER LINE----BLACK
- 3. POWER ON SCREEN-DIV. 16
- •4. SCREEN SIZE----1920X1080
- 5. CHARACTER SIZE--NORMAL
- 6. SCREEN PLACEMENT
- 7. COMMUNICATION
- 8. ETHERNET 9. ESCAPE

## 8-6. SCREEN PLACEMENT

各分割ボタンを押したときに表示される各分割画面に チャンネル 1~16 を配置します。

| -4 A- | -4 B- | -4 C- | -4 D- | -6 Å- | β₽ | -ộ¢- | E A | E9 B | EI2A | E12B |   |
|-------|-------|-------|-------|-------|----|------|-----|------|------|------|---|
| 0     | 0     | 0     | 0     | 0     | 0  | 0    | 0   | 0    | 0    | 0    | 0 |

"SCREEN PLACEMENT" 画面で配置を設定したい分割画面を選択します。

| SCREEN    | PLACEMENT |    |
|-----------|-----------|----|
| • 4A      | 9B        |    |
| 4B        | 12A       |    |
| 40        | 12B       |    |
| 4D<br>6 A | 10        |    |
| 0A<br>6B  |           |    |
| 6C        |           |    |
| 9 A       |           |    |
| ESCAPE    | ESCA      | PE |

## 8-6-1. SCREEN PLACEMENT 4\*

4 分割 A~D 画面にチャンネル 1~16 を配置します。 No.1~4 の位置は下図のとおりです。

| No. 1 | No. 2 |
|-------|-------|
| No. 3 | No. 4 |

## ※工場出荷時設定

| 位置 画面 | NO.1  | NO.2  | NO.3  | NO.4  |
|-------|-------|-------|-------|-------|
| 4A    | CH.01 | CH.02 | CH.03 | CH.04 |
| 4B    | CH.05 | CH.06 | CH.07 | CH.08 |
| 4C    | CH.09 | CH.10 | CH.11 | CH.12 |
| 4D    | CH.13 | CH.14 | CH.15 | CH.16 |

注意 ●同じチャンネルを2つ以上同時に表示することはできません。同じチャンネルが 2つ以上設定されていると"ESCAPE"で前のメニューに戻ることができません。

## 8-6-2, SCREEN PLACEMENT 6\*

6分割 A~C 画面にチャンネル 1~16 を配置します。 No.1~6の位置は下図のとおりです。

| No. 1 | No. 2 | No. 3 |
|-------|-------|-------|
| No. 4 | No. 5 | No. 6 |

| SCI | REEN | PLACEMENT | 6* |
|-----|------|-----------|----|
| NO. | CH.  |           |    |
| •01 | 01   |           |    |
| 02  | 02   |           |    |
| 03  | 03   |           |    |
| 04  | 04   |           |    |
| 05  | 05   |           |    |
| 06  | 06   |           |    |
| ESC | ٩PE  |           |    |
|     |      |           |    |
|     |      |           |    |
|     |      |           |    |

#### ※工場出荷時設定

| 何面面 | 這 | NO.1  | NO.2  | NO.3  | NO.4  | NO.5  | NO.6  |
|-----|---|-------|-------|-------|-------|-------|-------|
| 64  | 7 | CH.01 | CH.02 | CH.03 | CH.04 | CH.05 | CH.06 |
| 65  | 3 | CH.07 | CH.08 | CH.09 | CH.10 | CH.11 | CH.12 |
| 60  | 2 | CH.13 | CH.14 | CH.15 | CH.16 | CH.01 | CH.02 |

注意

●同じチャンネルを2つ以上同時に表示することはできません。同じチャンネルが 2つ以上設定されていると"ESCAPE"で前のメニューに戻ることができません。

|    | SCRE | EN  | PLACEMENT | 4 |
|----|------|-----|-----------|---|
| N  | 0.   | CH. |           |   |
| •0 | 1    | 01  |           |   |
| 0  | 2    | 02  |           |   |
| 0  | 3    | 03  |           |   |

04 04 ESCAPE

27

## 8-6-3. SCREEN PLACEMENT 9\*

9分割 A,B 画面にチャンネル 1~16 を配置します。 No.1~9の位置は下図のとおりです。

| No. 1 | No. 2 | No. 3 |
|-------|-------|-------|
| No. 4 | No. 5 | No. 6 |
| No. 7 | No. 8 | No. 9 |

| SCR    | EEN PL | ACEMENT | 9*  |  |
|--------|--------|---------|-----|--|
| NO.    | CH.    | NO.     | CH. |  |
| •01    | 01     | 09      | 09  |  |
| 02     | 02     |         |     |  |
| 03     | 03     |         |     |  |
| 04     | 04     |         |     |  |
| 05     | 05     |         |     |  |
| 06     | 06     |         |     |  |
| 07     | 07     |         |     |  |
| 08     | 08     |         |     |  |
| ESCAPE |        | ESCA    | PE  |  |
|        |        |         |     |  |

#### ※工場出荷時設定

| 位置 画面 | NO.1  | NO.2  | NO.3  | NO.4  | NO.5  | NO.6  | NO.7  | NO.8  | NO.9  |
|-------|-------|-------|-------|-------|-------|-------|-------|-------|-------|
| 9A    | CH.01 | CH.02 | CH.03 | CH.04 | CH.05 | CH.06 | CH.07 | CH.08 | CH.09 |
| 9B    | CH.08 | CH.09 | CH.10 | CH.11 | CH.12 | CH.13 | CH.14 | CH.15 | CH.16 |

注意 ●同じチャンネルを2つ以上同時に表示することはできません。同じチャンネルが 2つ以上設定されていると "ESCAPE"で前のメニューに戻ることができません。

## 8-6-4. SCREEN PLACEMENT 12\*

12分割A,B 画面にチャンネル1~16を配置します。 No.01~12の位置は下図のとおりです。

| No. 01 | No. 02 | No. 03 | No. 04 |
|--------|--------|--------|--------|
| No. 05 | No. 06 | No. 07 | No. 08 |
| No. 09 | No. 10 | No. 11 | No. 12 |

| S   | CREEN | PLACEMENT | 12* |  |
|-----|-------|-----------|-----|--|
| NO. | CH.   | NO.       | CH. |  |
| •01 | 01    | 09        | 09  |  |
| 02  | 02    | 10        | 10  |  |
| 03  | 03    | 11        | 11  |  |
| 04  | 04    | 12        | 12  |  |
| 05  | 05    |           |     |  |
| 06  | 06    |           |     |  |
| 07  | 07    |           |     |  |
| 08  | 08    |           |     |  |
| ES  | CAPE  | ESCAF     | ΡE  |  |

※工場出荷時設定

| 位置  | NO.1  | NO.2  | NO.3  | NO.4  | NO.5  | NO.6  | NO.7  | NO.8  | NO.9  | NO.10 | NO.11 | NO.12 |
|-----|-------|-------|-------|-------|-------|-------|-------|-------|-------|-------|-------|-------|
| 12A | CH.01 | CH.02 | CH.03 | CH.04 | CH.05 | CH.06 | CH.07 | CH.08 | CH.09 | CH.10 | CH.11 | CH.12 |
| 12B | CH.05 | CH.06 | CH.07 | CH.08 | CH.09 | CH.10 | CH.11 | CH.12 | CH.13 | CH.14 | CH.15 | CH.16 |

注意

●同じチャンネルを2つ以上同時に表示することはできません。同じチャンネルが 2つ以上設定されていると "ESCAPE"で前のメニューに戻ることができません。

## 8-6-5. SCREEN PLACEMENT 16

16 分割画面にチャンネル 1~16 を配置します。 No.01~16の位置は下図のとおりです。

| No. 01 | No. 02 | No. 03 | No. 04 |
|--------|--------|--------|--------|
| No. 05 | No. 06 | No. 07 | No. 08 |
| No. 09 | No. 10 | No. 11 | No. 12 |
| No. 13 | No. 14 | No. 15 | No. 16 |

| •01 01 09 09  |
|---------------|
| 02 02 10 10   |
| 03 03 11 11   |
| 04 04 12 12   |
| 05 05 13 13   |
| 06 06 14 14   |
| 07 07 15 15   |
| 08 08 16 16   |
| ESCAPE ESCAPE |

※工場出荷時設定

No.01~No.16 に対して、CH.01~CH.16

注意 ●同じチャンネルを2つ以上同時に表示することはできません。同じチャンネルが 2つ以上設定されていると"ESCAPE"で前のメニューに戻ることができません。

## 8-7.COMMUNICATION

通信の設定をします。

## 8-7-1.SLAVE ADDRESS

複数台の DMV-160H を RS-485 で制御するときの各機の号機を 設定します。 (00~31) RS-232C で制御するときは 00 に設定してください。 ※工場出荷時設定 00

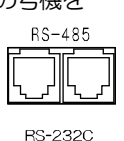

00000

## COMMUNICATION

- I. SLAVE ADDRESS--- 00
- 2. DATA RATE---- 9600
- 3. PARITY---- EVEN
- 4. STOP BIT----- 1
- 5. DATA LENGTH---- 8
- 6. ESCAPE

## 8-7-2.DATA RATE

RS-232C/RS-485のデータ レートを設定します。 2400/4800/9600/19200/38400(bps) より選択します。 ※工場出荷時設定 9600

## 8-7-3.PARITY

RS-232C/RS-485のパリティを設定します。 ODD/EVEN/NONE より選択します。 ※工場出荷時設定 EVEN

## 8-7-4.STOP BIT

RS-232C/RS-485のストップ ビットを設定します。 1または2より選択します。 ※工場出荷時設定 1

## 8-7-5,DATA LENGTH

RS-232C/RS-485 のデータ長を設定します。 7または8より選択します。 ※工場出荷時設定 8

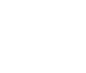

29

## 8-8, ETHERNET

イーサネットの設定をします。 ※表示に時間がかかります。(約3秒)

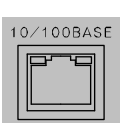

#### 8-8-1.IP ADDR

DMV-160H本体のローカル(プライベート)IP アドレスを設定します。

<,▶ボタンで点滅を左右に移動させ、▲,▼ボタンで値を変更させます。

## 8-8-2.GATEWAY

DMV-160H本体のデフォルト ゲートウェイを設定します。

- ●LAN で使用する場合には、そのLAN で共通のデフォルト ゲートウェ イ アドレスを設定します。
- ●インターネットを経由して DMV-160H 本体をクライアントとして使用する場合には、属する LAN のデフォルト ゲートウェイ アドレスを設定します。
- ●インターネットを経由して DMV-160H 本体をサーバーとして使用する場合には、設定の必要はありません。

◀,▶ボタンで点滅を左右に移動させ、▲,▼ボタンで値を変更させます。

#### 8-8-3.ACTIVE

通信先のアドレスを設定します。

●LAN で使用する場合には、通信先のローカル(プライベート)IP アドレスを設定します。

- ●インターネットを経由して DMV-160H 本体をクライアントとして使用する場合には、通信先の IP アドレスを設定します。
- ●インターネットを経由して DMV-160H 本体をサーバーとして使用する場合には、設定の必要はありません。

◀,▶ボタンで点滅を左右に移動させ、▲,▼ボタンで値を変更させます。

## 8-8-4, SUBNET MASK

サブネット マスクを設定します。 ほとんどの場合、工場出荷時のクラス "C"のままご使用いただけます。 ※工場出荷時設定:C

## 8-8-5.PORT NUMBER

各機と専用ソフト用のパソコンに共通のポート番号を任意で決めて設定します。

◀,▶ボタンで点滅を左右に移動させ、▲,▼ボタンで値を変更させます。
※工場出荷時設定:09004

#### 8-8-6.CONNECTION TRY

DMV-160H本体をインターネット経由で使用するときに、クライアント/サーバーを設定します。

| 値   | 動作          | 備考                           |
|-----|-------------|------------------------------|
| OFF | サーバーとして使用   | クライアントからのソケット接続要求をリスン状態で待機する |
| ON  | クライアントとして使用 | サーバーに対しソケット接続が確立するまで要求を続ける   |

※工場出荷時設定:OFF

- ETHERNET
- 1. IP ADDR-192. 168. 001. 003 2. GATEWAY-192. 168. 001. 002 3. ACTIVE--192. 168. 001. 004 4. SUBNET MASK-----C 255. 255. 255. 000 5. PORT NUMBER----09004 6. CONNECTION TRY--OFF 7. MAINTENANCE 8. ESCAPE

メニュー設定

#### 8-8-7.MAINTENANCE

メンテナンス 項目です。

## 8-8-7-1.KEEP ALIVE

通信障害を回避するため、接続を時間ごとに知らせる機能の有効/無効を 設定します。

 値
 動作

 ON
 有効(推奨)

 OFF
 無効

※工場出荷時設定:ON

※通信障害は、電源断,ケーブル外れ,ソケットのハーフ コネクション等によるものです。

## 8-8-7-2.TIME REGISTER

"1. KEEP ALIVE"が "ON"のとき、接続を知らせる時間を設定します。
1/2/5/10/20/50から選択します。
※工場出荷時設定:50(分)

#### 8-8-7-3.MAC

この項目は DMV-160H 本体の MAC アドレス確認用です。16 進数で表示され本体別に異なります。 設定できません。

ETHERNET MAINTENANCE

I.KEEP ALIVE----ON

2. TIME REGISTER---50 3. MAC \*\*-\*\*-\*\*-\*\*-\*\*

4. ESCAPE

## <u>専用ソフトの準備</u>

専用ソフトにより DMV-160H の画面表示の操作や本体メニュー項目と同様の設定をすることができます。 ※パソコンの動作環境は 46 ページ **必要なシステム構成** をご参照ください。

#### ■ダウンロード

http://www.n-artics.co.jp/download/app.php 上記URLのダウンロード ページより、DMV-160H専用ソフトのZIPファイルをパソコンにダウンロードして保存します。 ZIPファイルの中の "DMV160HSE.exe"を解凍します。 ※専用ソフトはバージョン アップする場合がありますので、バージョンをご確認いただき、常に最新の専用ソフトをダウン ロード,保存してください。

※RS-232C/RS-485/LAN コマンド表は、アルテックス WEB サイトよりダウンロードできますのでご利用ください。 http://www.n-artics.co.jp/download/doc.php

## ■インストール方法

"DMV160HSE.exe"をパソコンのローカル ディスク内に保存します。 デスクトップにショートカット アイコンを作成しておくと便利です。

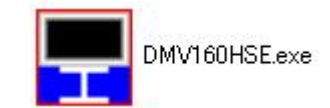

#### ■起動画面

"DMV160HSE.exe"を 起動させると、右図の基本 画面が表示されます。

#### ■ファイル

専用ソフトで設定した各種設定内容は、複数のファイルでパソコンに保存できます。

●新規作成 タ 酒 日 ち 出 だ

各項目を出荷時または未入力の状態に戻すことができます。

●開く 保存されているファイルを開いて、ソフトに設定内容を読み込みます。

●上書き保存 開いているファイルの内容を変更して上書き保存します。

## ●名前を付けて保存 設定内容を任意の名前を付けて保存します。拡張子は"dat"です。

●アプリケーションの終了 専用ソフト(アプリケーション)を終了します。

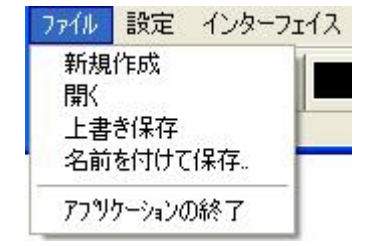

31

## ■インターフェイス

専用ソフトとDMV-160Hで送受信するとき、システムの種類によってこの設定を変更する必要があります。

#### (6ページ **通信システムの種類** 参照)

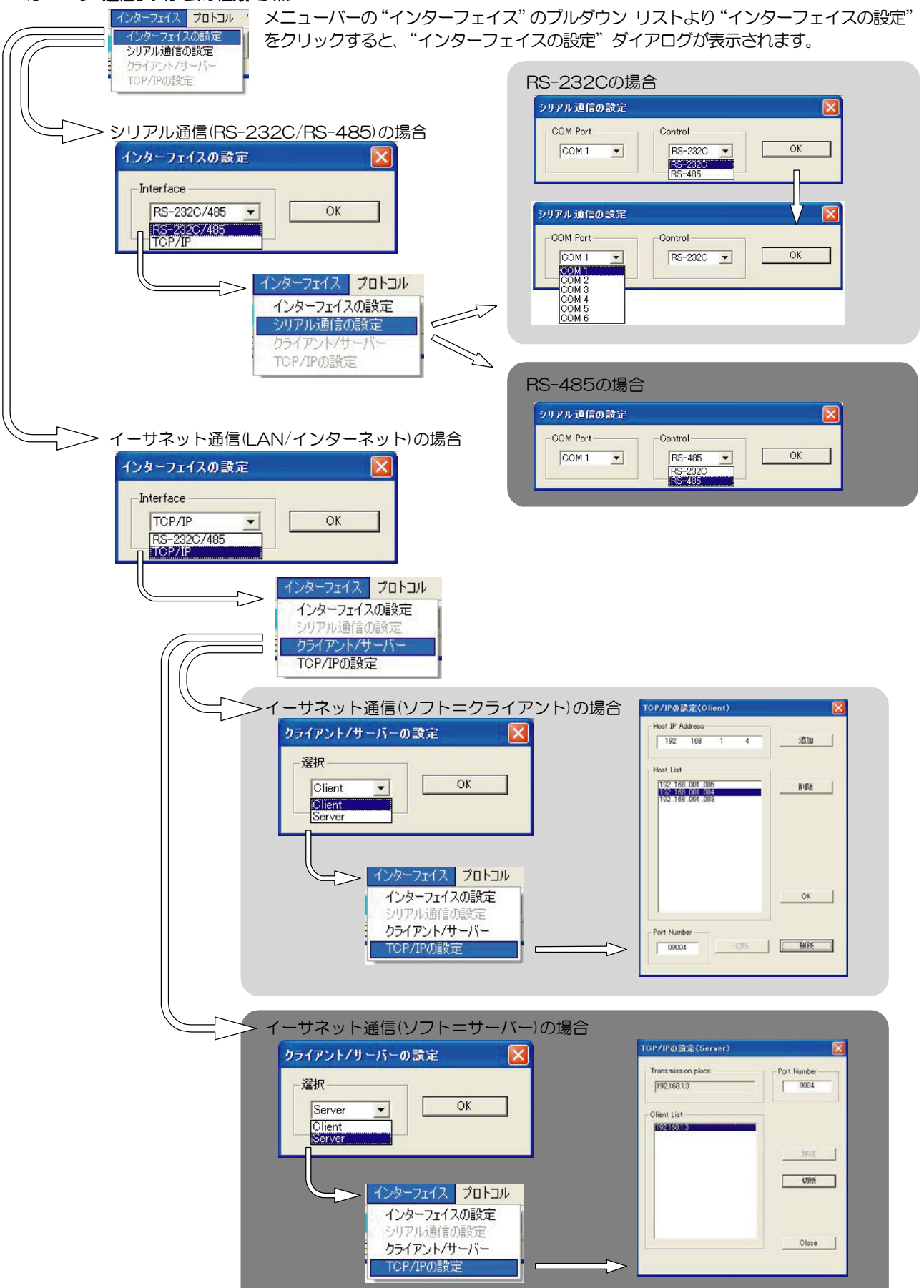

## ●インターフェイスの設定

通信方式をRS-232C/RS-485 または TCP/IP から選択します。

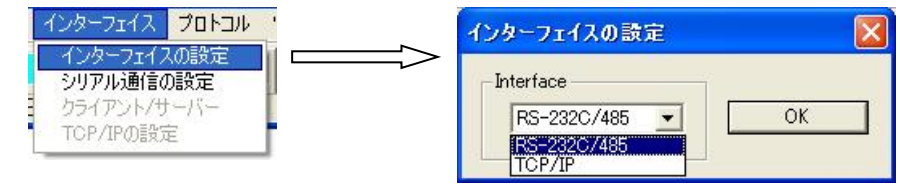

## ●シリアル通信の設定

通信方式をRS-232C またはRS-485 から選択します。

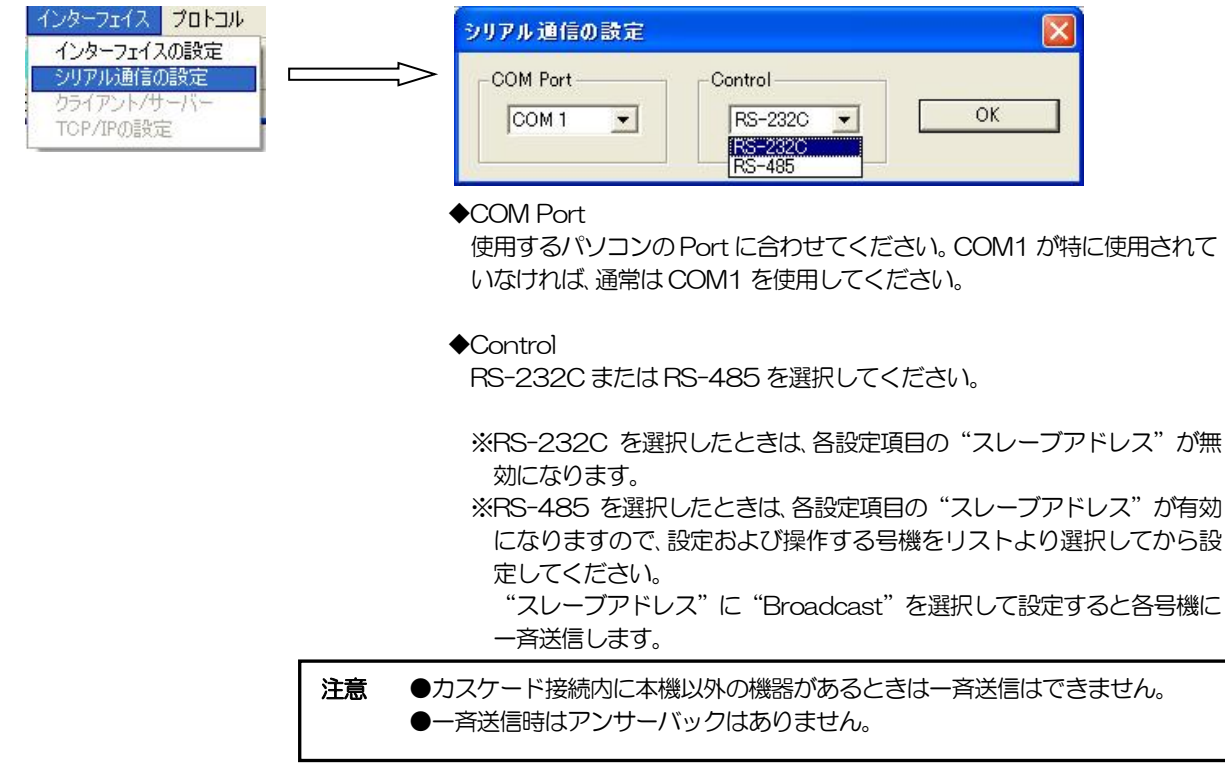

## ●クライアント/サーバー

通信方式をTCP/IPとしたとき、専用ソフトをクライアントまたはサーバーから選択して設定します。

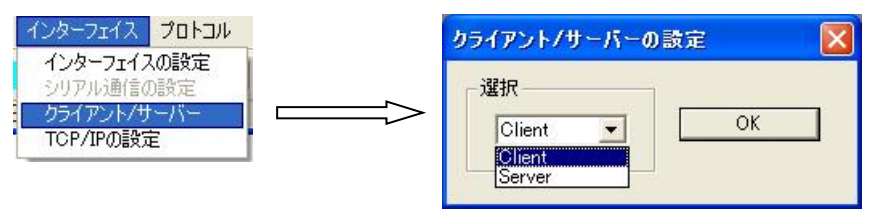

| 値      | 動 作         | 備考                            |
|--------|-------------|-------------------------------|
| Client | クライアントとして使用 | サーバー(DMV-160H 本体)に対しソケット接続が確立 |
|        |             | するまで要求を続ける                    |
| Server | サーバーとして使用   | クライアント(DMV-160H本体)からのソケット接続要  |
|        |             | 求をリスン状態で待機する                  |

## ●TCP/IPの設定

通信方式をTCP/IPとしたとき、通信先のアドレスなどを設定します。 クライアント/サーバーの設定により設定ダイアログが異なります。

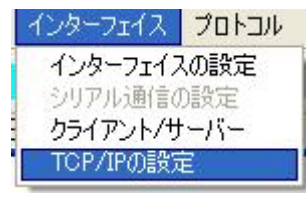

## ◆TCP/IPの設定(Client)

- ①接続したいDMV-160Hのメニューで設定したポート番号を "Port Number"に入力します。
- ②各DMV-160HのIPアドレスを "Host IP Address" に入力 して "追加"をクリックすると、"Host List" に表示されます。
- ③ "Host List"から接続したいDMV-160HのIPアドレスをダ ブルクリックすると "Host IP Address" に表示されますので、 "接続"ボタンをクリックして接続してください。
- ④ "OK"ボタンをクリックしてダイアログを閉じてから、各操作をします。専用ソフトを終了するときは、このダイアログを再び表示させて"切断"をクリックしてから終了してください。
- ※他の DMV-160H と接続する場合は、"切断"をクリックして から③の設定をしてください。

## ◆TCP/IPの設定(Server)

- ①接続したい DMV-160H のメニューで設定したポート番号を "Port No." に入力します。
- ②"接続"ボタンをクリックしてリスン状態で待つと、"Client List" に各 DMV-160HのIP アドレスが表示されます。
- ③接続したいアドレスをダブルクリックすると"Transmission Place"に表示され決定します。
- ④ "Close"ボタンをクリックしてダイアログを閉じてから、各操 作をします。専用ソフトを終了するときは、このダイアログを再 び表示させて"切断"をクリックしてから終了してください。
- ※他の DMV-160H と接続する場合は、"切断"をクリックして から③の設定をしてください。

| 192                            | 168                      | 1 | 4 | 追加 |
|--------------------------------|--------------------------|---|---|----|
| ost List<br>192.168<br>192.168 | 3 .001 .00<br>3 .001 .00 | 5 |   |    |
| 192 .168                       | 3 .001 .00               | 3 |   |    |
|                                |                          |   |   |    |
|                                |                          |   |   | OF |
|                                |                          |   |   | UN |

| Transmission place | Port Number |
|--------------------|-------------|
| J192.168.1.3       | 9004        |
| Client List        |             |
| 1524100410         |             |
|                    | 接続          |
|                    | 切断          |
|                    |             |
|                    |             |
| 1                  | Close       |

## ■プロトコル

イーサネット経由で使用する場合 DMV-160H 本体の IP アドレス等を設定します。 メニューによるイーサネットの設定を専用ソフトでおこなう方法です。(30 ページ 8-8.ETHERNET 参照)

プロトコルの設定時は専用ソフトのパソコンと DMV-160H 本体を RS-232C 経由で接続してください。 DMV-160H ごとに RS-232C 経由で接続して設定してください。

 メニューバー"インターフェイス"のプルダウン リストから "インターフェイスの設定"を選択してクリックします。

②インターフェイスの設定ダイアログで "RS-232C/485" を選択して、OK ボタンをクリックします。

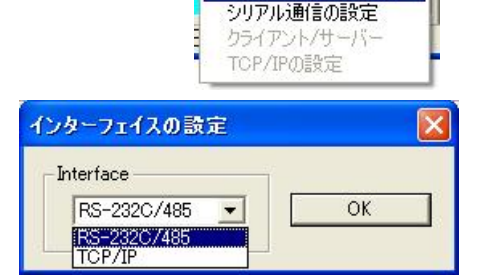

③メニューバー "インターフェイス" のプルダウン リストから "シリアル通信の設定" を選択してクリックします。 インターフェイス プロトコル インターフェイスの設定 シリアル通信の設定 クライアント/サーバー TOP/IPの設定

プロトコルの設定

インターフェイス プロトコル

インターフェイスの設定

④RS-232C/RS-485の設定ダイアログで"Control" に"RS-232C"を選択してOK ボタンをクリックし ます。

("COM Port"は必要に応じて変更してください。)

| シリアル通信の設定 |                                         |    |
|-----------|-----------------------------------------|----|
| COM Port  | Control<br>RS-232C<br>RS-282C<br>RS-485 | ок |

ファイル 設定 インターフェイス プロトコル 情報

11

⑤メニューバーの "プロトコル" をクリックし、さらに "プ ロトコルの設定"をクリックすると、 "プロトコルの設 定"ダイアログが表示されます。

⑥ "IP Address" に DMV-160H 本体 のローカル(プライベート)IP アドレス を入力し設定ボタンをクリックします。

- ⑤ "Gateway Address"に DMV-160H本体のデフォルトゲー トウェイを入力し設定ボタンをクリッ クします。
  - ●LAN で使用する場合には、その LAN で共通のデフォルト ゲートウ ェイ アドレスを設定します。

●インターネットを経由して DMV-160H本体をクライアント として使用する場合には、属する LANのデフォルトゲートウェイ アドレスを設定します。

| P Address       |      | Subnet Mask    | Port Number    |
|-----------------|------|----------------|----------------|
| 192 168 001 003 |      | Class C 💌      | 09004          |
| àateway Address |      |                |                |
| 192 168 001 002 |      | Connection Try | Keep Alive     |
| Active Address  |      | └ OFF 」<br>協定  | ON I           |
| 192 168 001 004 | 設定   |                |                |
| MAC Address     | 読み込み | Time Register  | Version Number |
| 00-00-00-00-00  |      | 設定             | Chan           |

●インターネットを経由して DMV-160H 本体をサーバーとして使用する場合には、設定の必要はありません。

- ⑥ "Active Address" に通信先のアドレ スを入力し設定ボタンをクリックしま す。
  - ●LAN で使用する場合には、通信先の ローカル(プライベート)IP アドレス を設定します。
  - ●インターネットを経由して DMV-160H本体をクライアント として使用する場合には、通信先の IP アドレスを設定します。
  - ●インターネットを経由して DMV-160H本体をサーバーとし て使用する場合には、設定の必要は ありません。

| Addres | ss       |      |     |      | Subnet Mask    | Port Number       |
|--------|----------|------|-----|------|----------------|-------------------|
| 192    | 168      | 001  | 003 | 設定   | Class C 💌      | 09004             |
| teway  | Address  |      |     |      |                | 設定                |
| 192    | 168      | 001  | 002 | 設定   | Connection Try | Keep Alive        |
| tive A | ddress – |      |     |      | OFF<br>設定      | ON <u>▼</u><br>設定 |
| 192    | 168      | 001  | 004 | 設定   |                |                   |
| iC Add | dress    |      | ]   | 読み込み | Time Register  | Version Number —  |
| 10-00- | -00-00-0 | 0-00 |     |      | 設定             | Chur 1            |

- ⑦ "Subnet Mask" にサブネット マスクを選択し設定ボタンをクリックします。 ほとんどの場合、工場出荷時の "Class C"のままご使用いただけます。
- ⑧ "Port Number"に、DMV-160H本体各機と専用ソフト用のパソコンに共通のポート番号を任意で決めて入力し設定 ボタンをクリックします。
- ⑨ "Connection Try"は、DMV-160H本体のクライアント/サーバーを選択し設定ボタンをクリックします。

| 値   | 設定          | 備考                           |
|-----|-------------|------------------------------|
| ON  | クライアントとして使用 | サーバーに対しソケット接続が確立するまで要求を続ける   |
| OFF | サーバーとして使用   | クライアントからのソケット接続要求をリスン状態で待機する |

10 "Keep Alive"は、通信障害を回避するため、接続を時間ごとに知らせる機能の有効/無効を選択し設定ボタンをクリックします。通信障害は、電源断,ケーブル外れ,ソケットのハーフコネクション等によるものです。

| 値   | 動作     |
|-----|--------|
| ON  | 有効(推奨) |
| OFF | 無効     |

① "Time Register"は、"Keep Alive"が"ON"のとき、接続を知らせる時間を設定します。

| 値 | 時間    |
|---|-------|
| 1 | 1(分)  |
| 2 | 2(分)  |
| 3 | 5(分)  |
| 4 | 10(分) |
| 5 | 20(分) |
| 6 | 50(分) |

⑫読み込みボタンは、本機の"MAC Address"と"Version Number"を確認したい場合にクリックします。

"MAC Address"は本体底面に貼付の MAC アドレス ラベルと一致します。

"Version Number"は本体に組み込まれたファームウェアのバージョンです。機器メンテナンスのときに確認する場合があります。

13 "Close"ボタンをクリックしてダイアログを閉じます。

## ■設定

13 種類のボタンと、メニューバー "設定"のプルダウンリストの項目は同じものです。

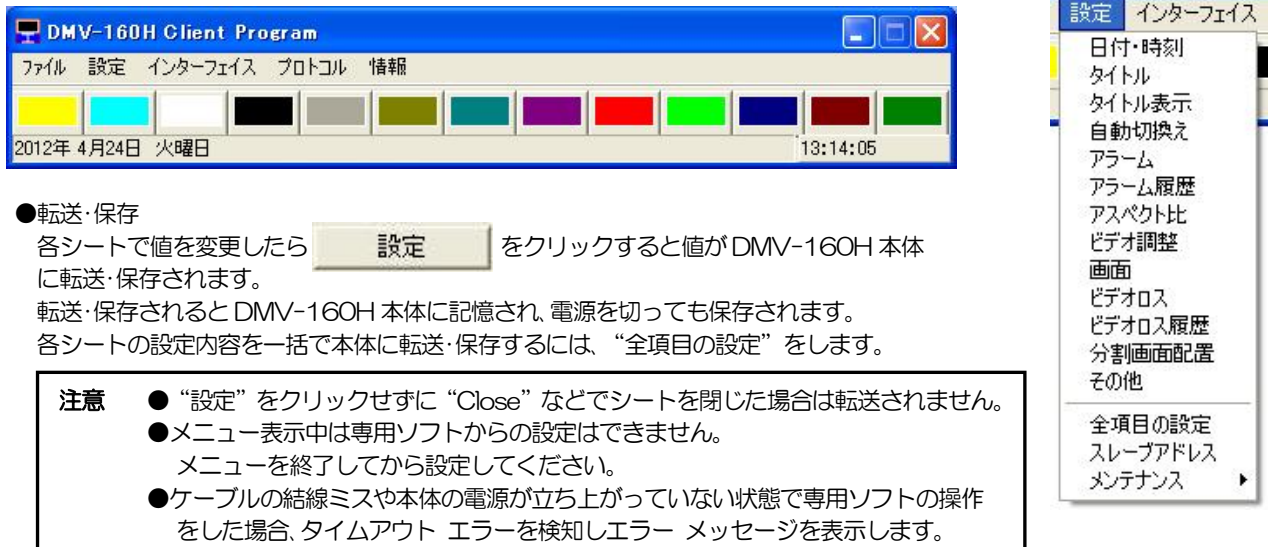

#### 1.日付・時刻

日付・時刻の調整と画面表示を設定します。 日付・時刻の表示位置は画面中央上部です。

#### ●年月日時分秒の調整

年月日時分秒にそれぞれ数値を選択して、 それぞれの"設定"ボタンをクリックすると、本体に値が 送信されます。

## ●30 秒補正

時刻の30秒補正をします。

| 設定時の秒の値  | 調整される時間      |
|----------|--------------|
| 00~29(秒) | 現在の分の 00(秒)  |
| 30~59(秒) | 1 分進んで 00(秒) |

## ●表示

時刻の表示/非表示を設定します。

| 値   | 動作             |
|-----|----------------|
| ON  | 画面に日付・時刻を表示する  |
| OFF | 画面に日付・時刻を表示しない |

## ●表示レンジ

日時の表示範囲を設定します。

| 值      | 表示例                 |  |  |  |
|--------|---------------------|--|--|--|
| 年月日時分秒 | 2011.02.24 14:29:34 |  |  |  |
| 年月日時分  | 2011.02.24 14:29    |  |  |  |
| 年月日    | 2011.02.24          |  |  |  |
| 月日時分秒  | 02.24 14:29:34      |  |  |  |
| 月日時分   | 02.24 14:29         |  |  |  |
| 月日     | 02.24               |  |  |  |
| 時分秒    | 14:29:34            |  |  |  |
| 時分     | 14:29               |  |  |  |

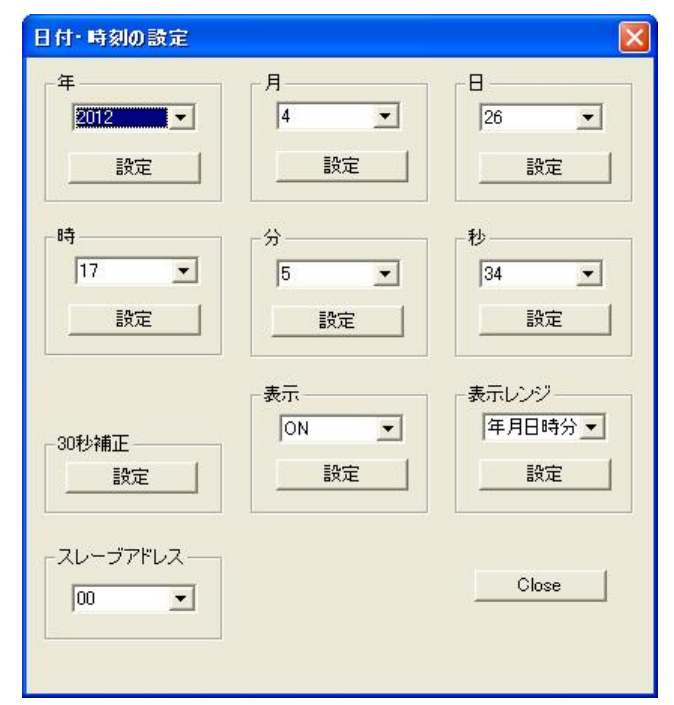

## 2.タイトル

タイトルを入力してプリセットします。

## ●タイトル

"チャンネル"に ch.01~ch.16 を選択し、"タイトル" に文字を書き込みます。 かならず半角文字を使用してください。 使用可能な英数字,記号は下記のとおりです。

## 0123456789

ABCDEFGHIJKLMNOPQRSTUVWXYZ

[]°+-/:,

| ch.01 =            | CH01         | ch.09 = CH09                   |
|--------------------|--------------|--------------------------------|
| ch.02 =<br>ch.03 = | CH02<br>CH03 | ch.10 = 12345678<br>ch.11 = 90 |
| ch.04 =            | CH04         | ch.12 = ABCDEFGH               |
| ch.06 =            | CH05<br>CH06 | ch.14 = QRSTUVWX               |
| ch.07 =<br>ch.08 = | CH07<br>CH08 | ch.15 = YZ<br>ch.16 = [°+-/:,] |
| ┌ チャンネル ────       |              |                                |
| ch.01 💌            | CH01         | Bloadcast                      |
| =======            |              | Close                          |

- 注意 ●全角英数および全角記号は使用できません。
  - ●アルファベット小文字は使用できません。
  - ●スペースも半角を使用してください。

## ●設定

表示中のチャンネルに入力されたタイトルだけ DMV-160H に転送・保存されます。

## ●全設定

ch.01~ch.16の全チャンネルに入力されたタイトルがDMV-160Hに転送・保存されます。

注意 ●タイトルが空欄のチャンネルがあると、その空欄も転送・上書きされてしまいますので、ご注意ください。

## 3.タイトル表示

各画面のタイトルの表示/非表示を設定します。

単画面および 4~16 分割画面それぞれに ON/OFF を 選択して、それぞれに対する "設定" ボタンをクリック すると、本体に設定が送信されます。

| Div.12 Screen | Div.16 Screen                        |
|---------------|--------------------------------------|
|               |                                      |
|               | Close                                |
|               | 〕<br>Div.12 Screen<br><br><br><br>設定 |

## 4.自動切換え

オート シーケンス(自動切換え)動作を設定します。

#### ●モード

オート シーケンス動作の表示画面のパターンを 設定します。

| 値        | 動作             |  |  |  |
|----------|----------------|--|--|--|
| Single   | 単画面だけの自動切換え    |  |  |  |
| Division | 分割画面だけの自動切換え   |  |  |  |
| Mix      | 単画面と分割画面の自動切換え |  |  |  |

#### ●時間(秒)

"画面"でch.01~Div.16を選択し、"時間(秒)" で表示時間 0~99(秒)を設定します。 0(秒)を設定するとその画面をスキップします。

#### ●同時間

各画面をすべて同じ表示時間0~99(秒)に設定します。

## 5.アラーム

背面のアラーム/リモート信号入出力コネクターに信号 入力があったときの、アラーム動作を設定します。

#### ●モード

アラーム動作の保持モードを設定します。

| 値        | 動作                |  |  |  |
|----------|-------------------|--|--|--|
| Internal | "保持時間"で設定した時間、アラー |  |  |  |
|          | ム動作を保持する          |  |  |  |
| External | センサー信号等が入力されている間、 |  |  |  |
|          | アラーム動作を保持する       |  |  |  |

#### ●保持時間

アラーム動作の保持時間を 003~999(秒)の間で設定します。

※002(秒)以下の設定はできません。

※ "モード" が "Internal" のとき有効です。

#### ●入力極性

入力信号の検出点を設定します。

|   | 値       | 動作                       |
|---|---------|--------------------------|
|   | Make    | ノーマル オープン(センサー等が閉じたとき検出) |
|   | Break   | ノーマル クローズ(センサー等が開いたとき検出) |
| × | ※ "モード" | 'が"Internal"のとき有効です。     |

#### ●表示

アラーム動作中 "ALARM"の表示を設定します。

| 値   | 動 作                |  |  |  |  |
|-----|--------------------|--|--|--|--|
| ON  | 画面左上に"ALARM"を表示する  |  |  |  |  |
| OFF | 画面左上に"ALARM"を表示しない |  |  |  |  |

## ●リターン

アラーム動作解除後のチャンネル表示を設定します。

| 値   | 動 作                      |  |  |
|-----|--------------------------|--|--|
| ON  | アラーム前の状態に戻る              |  |  |
| OFF | アラーム入力があったチャンネルの単画面のまま表示 |  |  |

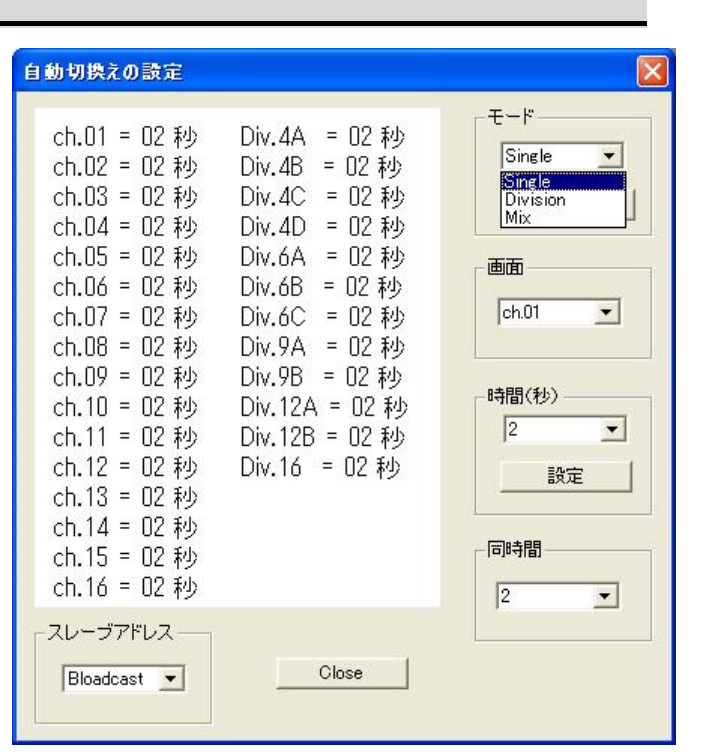

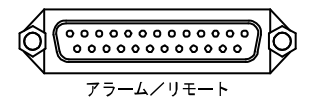

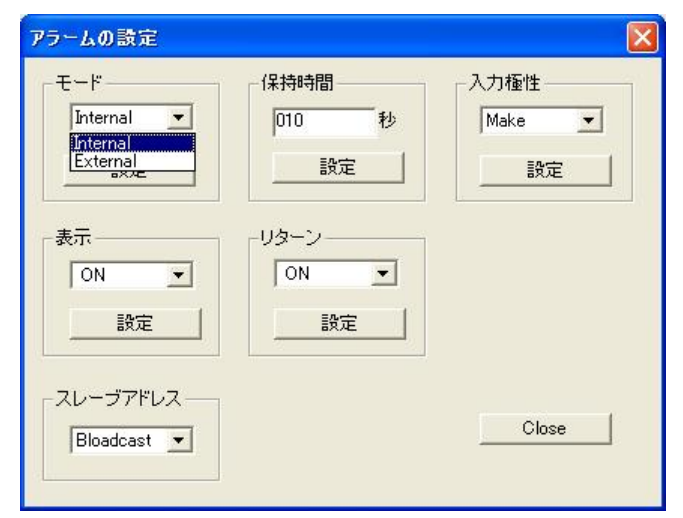

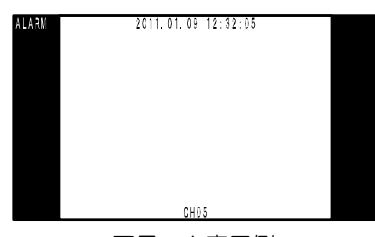

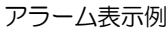

## 6.アラーム履歴

アラーム動作の履歴を表示します。

## ●読み込み

"読み込み"ボタンをクリックすると、DMV-160H 本体のアラーム履歴(件数,アラーム番号,チャンネル, 日付,時刻を読み込んで表示します。

## ●ページ

"ページ"に 01~10 を選択すると、10 件ずつ最大 100 件までの履歴が表示されます。 履歴が 100 件を越えると、古い記録から消去されます。 1 件目のデータは消去され、2 件目の記録が 1 件目に移 動します。

#### ●全消去

DMV-160H 本体に記録されているアラーム履歴が消 去されます。

| アラーム履歴                                                                        |   |     |           |   |   |                      |
|-------------------------------------------------------------------------------|---|-----|-----------|---|---|----------------------|
| No. ch.<br>001<br>002<br>003<br>004<br>005<br>006<br>007<br>008<br>009<br>010 | 年 | 月   |           | 時 | 分 | 秒                    |
| ページ<br>01 <u></u><br>(読み込み                                                    |   | -件数 | 00<br>全消去 |   |   | -ブアドレス<br>・<br>Close |

注意 ●アラーム履歴は、デフォルト セット(全項目)をおこなうと、すべて消去されます。

## 7.アスペクト比

各画面のアスペクト比をそれぞれ設定します。

| アスペクト比の設定                 |                           |                               |
|---------------------------|---------------------------|-------------------------------|
| Single Screen             | Div.4 Screen<br>4:3<br>設定 | Div.6 Screen<br>FULL _<br>設定  |
| Div.9 Screen<br>4.3<br>設定 | Div.12 Screen<br>FULL I   | Div.16 Screen<br>4:3  ▼<br>設定 |
| スレーブアドレス<br>00 <b>・</b>   |                           | Close                         |

下表のとおり、設定された映像サイズにより設定できる値が変わります。 4:3 固定と表示されている場合は、FULL は設定できません。

(26ページ 8-4.SCREEN SIZE 参照)

#### 映像サイズとアスペクト比の設定値の関係

| <ul><li>映像サイズ</li><li>画面</li></ul> | 1920×1080  | 1280×1024  | 1280×768   | 1024×768   |
|------------------------------------|------------|------------|------------|------------|
| 単画面                                | 4:3 / FULL | 4:3 / FULL | 4:3 / FULL | 4:3 固定     |
| 4 分割画面                             | 4:3 / FULL | 4:3 / FULL | 4:3 / FULL | 4:3 固定     |
| 6分割画面                              | 4:3 / FULL | 4:3 / FULL | 4:3 / FULL | 4:3 / FULL |
| 9 分割画面                             | 4:3 / FULL | 4:3 / FULL | 4:3 / FULL | 4:3 固定     |
| 12分割画面                             | 4:3 固定     | 4:3 / FULL | 4:3 / FULL | 4:3 / FULL |
| 16分割画面                             | 4:3 / FULL | 4:3 / FULL | 4:3 / FULL | 4:3 固定     |

## 8.ビデオ調整

映像レベルをチャンネルごとに設定します。

"チャンネル"で1~16を選択してから各項目を設定してください。

| Eデオ調整                     | ch.01                      | ch.02 | ch.03        | ch.04    | ch.05  | ch.06               | ch.07 | ch.08 | × |
|---------------------------|----------------------------|-------|--------------|----------|--------|---------------------|-------|-------|---|
| Brightness                | 000                        | 000   | 000          | 000      | 000    | 000                 | 000   | 000   |   |
| Contrast                  | 092                        | 092   | 092          | 092      | 092    | 092                 | 092   | 092   |   |
| Hue                       | 000                        | 000   | 000          | 000      | 000    | 000                 | 000   | 000   |   |
| Sharpness                 | 01                         | 01    | 01           | 01       | 01     | 01                  | 01    | 01    |   |
| Saturation U              | 128                        | 128   | 128          | 128      | 128    | 128                 | 128   | 128   |   |
| Saturation V              | 128                        | 128   | 128          | 128      | 128    | 128                 | 128   | 128   |   |
| Brightness<br>1000        | - Contrast                 | •     | Hue          | <u>ح</u> | Sharpn | ess<br>文<br>設定      |       | 全設定   |   |
| Saturation U<br>128<br>設定 | - Saturation V<br>[128<br> |       | - チャンネル<br>1 | ,<br>•   | スレー    | ブアドレス -<br><u>・</u> |       | Close |   |

## •Brightness

映像の明るさを調節します。256 段階(000~255)

## ●Contrast

映像のコントラストを調節します。256 段階(000~255)

## •Hue

映像の色調を調節します。256 段階(000~255)

## ●Sharpness

映像のシャープネスを調節します。16段階(00~15)

#### Saturation U

映像のクロマ U 色相を調節します。256 段階(000~255)

## •Saturation V

映像のクロマ V 色相を調節します。256 段階(000~255)

## 9.画面

画面に表示する映像を設定します。

## •Power On Screen

電源スイッチを入れたときに最初に表示する画面を 設定します。

## ●画面切り換え

現在の画面表示を設定します。 前面部の各ボタンを押したときと同じ動作をします。

| Power On Screen |       |
|-----------------|-------|
| Div.16          | Auto  |
|                 |       |
|                 |       |
| スレーブアドレス ―      |       |
| Ripadoast 💌     | Close |

## 10.ビデオ ロス

映像入力1~16に映像が入力されていない状態を検出したときのビデオロス動作を設定します。

#### ●検出

ビデオ ロスの検出/非検出をチャンネルごとに設定します。"チャンネル"で1~16を選択してから "検出" で ON/OFF を設定します。

| 値   | 動作                 |
|-----|--------------------|
| ON  | 映像の無入力を検出してビデオ ロスを |
|     | 衣示出力記録9つ           |
| OFF | 映像の無入力を検出しない       |

#### ●表示

ビデオ ロスを検出したとき画面右上"LOSS"の表示 を設定します。

| 値   | 動作                               |
|-----|----------------------------------|
| ON  | "** LOSS"を表示する(**はチャンネル)         |
| OFF | ビデオ ロスを検出しても "** LOSS"を<br>表示しない |

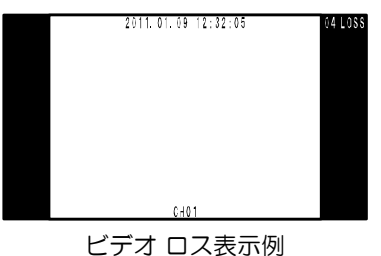

●背景色

ビデオロス時の画面背景色を設定します。

| 値      | 背景色 |
|--------|-----|
| NORMAL | 黒表示 |
| BLUE   | 青表示 |
|        |     |

## 11.ビデオ ロス履歴

ビデオロス動作の履歴を表示します。

## ●読み込み

"読み込み"ボタンをクリックすると、DMV-160H 本体のビデオ ロス履歴(件数,ビデオ ロス番号,チャン ネル,日付,時刻)を読み込んで表示します。

## ●ページ

"ページ"に 01~10 を選択すると、10 件ずつ最大 100 件までの履歴が表示されます。

履歴が100件を越えると、古い記録から消去されます。 1件目のデータは消去され、2件目の記録が1件目に移動します。

## ●全消去

DMV-160H 本体に記録されているビデオ ロス履歴 が消去されます。

| ビデオロスの設定                | ×          |
|-------------------------|------------|
| ch.01 = ON              | ch.09 = ON |
| ch.02 = ON              | ch.10 = ON |
| ch.03 = ON              | ch.11 = ON |
| ch.04 = ON              | ch.12 = ON |
| ch.05 = ON              | ch.13 = ON |
| ch.06 = ON              | ch.14 = ON |
| ch.07 = ON              | ch.15 = ON |
| ch.08 = ON              | ch.16 = ON |
| チャンネル                   | 検出表示       |
| 1                       |            |
| スレーブアドレス<br>Bloadcast 💌 | 設定         |

| ビデオロス                                                                     | 履歴              |   |               |           |   |   |                        | $\mathbf{X}$ |
|---------------------------------------------------------------------------|-----------------|---|---------------|-----------|---|---|------------------------|--------------|
| No.<br>001<br>002<br>003<br>004<br>005<br>006<br>007<br>008<br>009<br>010 | ch.             | 年 | 月             | Β         | 時 | 分 | 秒                      |              |
| ページ<br>[01                                                                | <u>-</u><br>み込み |   | - 件数<br>「<br> | 0(<br>全消去 | 0 |   | -ブアドレス -<br>▼<br>Close |              |

注意 ●ビデオ ロス履歴は、デフォルト セット(全項目)をおこなうと、すべて消去されます。

#### 12.分割画面配置

各分割ボタンを押したときに表示される各分割画面 にチャンネル1~16を配置します。

●画面

分割画面を選択します。

●画面番号とチャンネル

"画面番号"で位置を選択して"チャンネル"で 01~16を選択して配置します。

注意 ●同じチャンネルを2つ以上同時に 表示することはできません。

| 分割画面の配置設定                                                                                                    |                                                                                  |
|----------------------------------------------------------------------------------------------------|----------------------------------------------------------------------------------|
| 16分割         No.01       ch.01         No.02       ch.02         No.03       ch.03         No.04       ch.04         No.05       ch.05         No.06       ch.06         No.07       ch.07         No.08       ch.09         No.10       ch.10         No.11       ch.11         No.12       ch.12         No.13       ch.13         No.14       ch.14         No.15       ch.15         No.16       ch.16 | 画面<br>■面番号<br>No.03 ▼<br>チャンネル<br>03 ▼<br>設定<br>スレーブアドレス<br>Bloadcast ▼<br>Close |

## 各分割画面の画面番号の位置は下図のとおりです。

| No. 1 | No. 2 |
|-------|-------|
| No. 3 | No. 4 |

| No. 1 | No. 2 | No. 3 |
|-------|-------|-------|
| No. 4 | No. 5 | No. 6 |

| No. 1 | No. 2 | No. 3 |
|-------|-------|-------|
| No. 4 | No. 5 | No. 6 |
| No. 7 | No. 8 | No. 9 |

| No. 01 | No. 02 | No. 03 | No. 04 |
|--------|--------|--------|--------|
| No. 05 | No. 06 | No. 07 | No. 08 |
| No. 09 | No. 10 | No. 11 | No. 12 |

| No. 01 | No. 02 | No. 03 | No. 04 |
|--------|--------|--------|--------|
| No. 05 | No. 06 | No. 07 | No. 08 |
| No. 09 | No. 10 | No. 11 | No. 12 |
| No. 13 | No. 14 | No. 15 | No. 16 |

## 13.その他

●コネクター入力 背面のアラーム/リモート信号入出力コネクターの用

途を設定します。

77-4/UE-1

| 値      | 動 作            |
|--------|----------------|
| ALARM  | アラーム入力として使用する  |
| REMOTE | リモート単画面として使用する |

●ボーダーライン

| 分割画面時のボ・ | ーダー | ライン | (境界線) | を設定し | /ます。 |
|----------|-----|-----|-------|------|------|
|----------|-----|-----|-------|------|------|

| 値     | 表示          |
|-------|-------------|
| BLACK | 黒のボーダーライン   |
| GRAY  | グレーのボーダーライン |
| WHITE | 白のボーダーライン   |

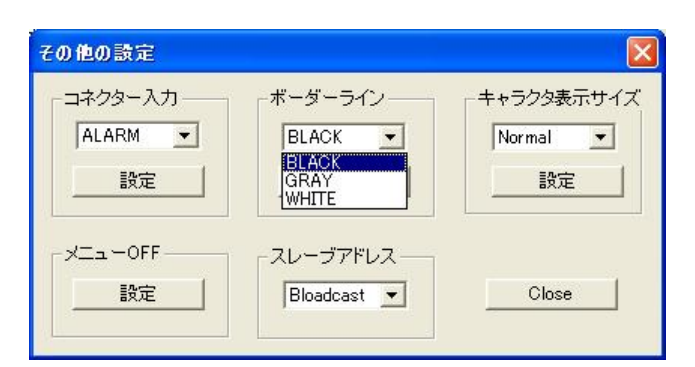

●キャラクタ表示サイズ

日付,タイトル,アラーム等の文字サイズを設定します。

| 値      | サイズ    |
|--------|--------|
| NORMAL | 標準サイズ  |
| SMALL  | 小さいサイズ |

●×ニューOFF

DMV-160H 本体のメニューを終了します。

メニュー表示中は専用ソフトからの設定はできません。

14.全項目の設定

書き込みボタンをクリックすると、各設定内容を一括 で送信します。 送信には時間がかかります。

| Jo | ×ニューOFF スレーブアドレス<br>設定 00 ▼ Close |
|----|-----------------------------------|
|    | 全項目の設定                            |
|    | 【書き込み】 49 % Bloadcast ▼ Close     |
|    |                                   |

ボーダーライン

設定

•

BLACK

キャラクタ表示サイズ

-

Normal

Normal Small

15.スレープアドレス

インターフェイスで RS-485 の使用を設定したときだけ有効になります。 (33ページ ●シリアル通信の設定 参照) 接続したいDMV-160Hの号機(00~31,Broadcast)を一括で指定することに より、各設定画面の "スレーブアドレス"の項目にあらかじめ号機(00~ 31,Broadcast)が入力された状態になります。 注意 ●RS-232C と RS-485 を同時に使用することはできません。

その他の設定

コネクター入力・

設定

-

ALARM

## 16.メンテナンス(設定項目の読み込み)

読み込みボタンをクリックすると、DMV-160H本体の設定内容を専用ソフトに読み込みます。 読み込みには時間がかかります。

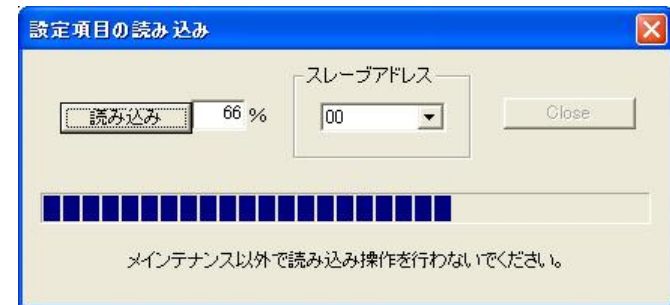

# ラックマウント方法

19 インチ ラック(JIS/EIA)への本体の据え付け方法です。 ラック マウント金具につきましては、次ページの製品仕様 ■別売品 をご参照ください。

注意 ●機器の放熱効果を妨げないために、通風孔(側面)をふさがないように設置してください。 ●周囲温度 0~40℃の環境で使用するため、他の機器とのすき間を十分確保するように据え付けてください。

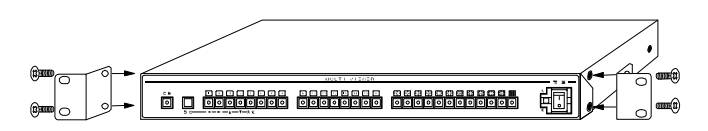

# 製品仕様

| ■映像入力<br>■カメラ映像入力              | NTSC 方式準拠<br>1 0\/p-p 750.終端 BNC 端子 16 系統                                      |
|--------------------------------|--------------------------------------------------------------------------------|
|                                | 各系統ループスルー付 ループスルー時 75Ω終端 OFF BNC 端子                                            |
| ■モニター映像出力                      | DVI 出力 DVI-I 端子 1 系統<br>NTSC 出力 BNC 端子 1 系統                                    |
| ■アラーム入力端子                      | D-sub25 ピン(メス)(無電圧メイク/ブレイク接点(TTL レベル)16 系統<br>パルス幅:100msec.以上(パルス間隔:200msec.以上 |
| ■アラーム出力端子                      | D-sub25 ピン(メス) オープン コレクタ DC12V 100mA 以下 1 系統                                   |
| ■ビデオ ロス出力端子                    | D-sub25ビン(メス) オーフン コレクタ DC12V 100mA以下 1 糸統                                     |
| ■りしード人力端子<br>■RS-232C          | D-sub9ピン(オス) (RXD.TXD.COMMON) RS-232C 信号規格進拠 1 系統                              |
| ■RS-485                        | 6極4芯モジュラー ジャック(RJ11)×2(ループスルー)                                                 |
|                                | RS-485 信号規格準拠(Half Duplex)                                                     |
| ■イーサネット                        | RJ-45 10/100BASE                                                               |
| ■アラーム保持時間                      | 約 003~999 秒に可変                                                                 |
| ■映像出力表示                        | 自動切換え画面,単画面, 4 分割, 6 分割,9 分割,12 分割,16 分割画面<br>すべて 1/60(秒) リフレッシュ               |
| ■自動切換え                         | 切換え時間:表示ごとに約 00~99(秒)に可変                                                       |
| ■映像サイズ                         | HD1080p /SXGA /WXGA /XGA                                                       |
| ■アスペクト比                        | 4:3 /FULL                                                                      |
|                                |                                                                                |
| ■タイトル表示 ■公割両面倍用線               | 央数子,記号 谷ナヤンイル                                                                  |
| ■ 刀 剖 画 面 境 介 稼<br>■ 周 囲 温 湿 度 |                                                                                |
| ■周囲温湿及 ■電源電圧                   | $AC100V \pm 10\%$ 50/60Hz                                                      |
| ■消費電力                          | 約 1OW                                                                          |
| ■外形寸法                          | 420(W)×251(D)×44(H)(mm) (ゴム足、突起部除く)                                            |
| ■AC 入力ケーブル長                    | 約 1.7(m)                                                                       |
| ■質量                            | 約 3.3kg<br>m423m==>(+==)                                                       |
| ■11周回                          | 収扱説明書(4)書)<br>※販売店までお問合せください                                                   |
|                                | ・ラック マウント金具                                                                    |
|                                | キット型番 ラック規格 構成                                                                 |
|                                | RMI-J1-421 JIS 小金具×2                                                           |
|                                | RMI-E1-421 EIA 小金具×2                                                           |
|                                |                                                                                |
|                                | ・RS-232C/RS-485 変換機                                                            |
| ■外観図                           |                                                                                |
| ※DVI 端子, D-sub 端子は             |                                                                                |
| インチネジ#4-40UNC                  |                                                                                |
| を使用しています。                      | © ( © ) ©                                                                      |
|                                |                                                                                |
| ※江禄のよび外観は、以尺で                  |                                                                                |
| く変更する場合がござい                    |                                                                                |
| ます。                            |                                                                                |
|                                |                                                                                |
| ※本機は日本国内のみの                    |                                                                                |
| 用に基づいて設計・製造さ                   |                                                                                |
| れています。                         |                                                                                |
|                                |                                                                                |
|                                | 420±2                                                                          |
|                                | <u>мысті viewenh т</u>                                                         |
|                                |                                                                                |

(4.8)

## 故障かなと思う前に…

| 症  状            | 確認事項                            |
|-----------------|---------------------------------|
|                 | ●AC ケーブルがコンセントからはずれていませんか       |
| 映像が出ない          | ●カメラからの映像信号は入力されていますか           |
|                 | ●モニターに映像出力が正しく接続されていますか         |
|                 | ●カメラの同軸ケーブルは正しく接続されていますか        |
|                 | ●カメラの同軸ケーブルの近くに電源線がありませんか       |
|                 | ●ケーブルの配線は正しく接続されていますか           |
| リモートおよび         | ●配線ケーブルにノイズがのっていませんか            |
| アラーム入力が正常に動作しない | ●スイッチ,リレー接点に 0.01~0.1 µF のセラミック |
|                 | コンデンサーを取り付けてありますか               |
| メニューが表示されない     | ●映像入力1 に映像信号が入力されていますか          |

修理を依頼されるときは

- ●本機が正常に動作しないときは、次の操作をおこなってください。それでもなお異常のあるときは、 お買い求めの販売店にご連絡ください。
  - ・デフォルト セットして各設定値を工場出荷時設定に戻し、動作をご確認ください。
  - ・「安全上のご注意」「故障かなと思う前に…」をもう一度ご覧いただき、環境動作をご確認ください。
- ●修理をお申し付けいただくときは、次のことをお知らせください。
  - 品名 : 16 チャンネル マルチビューワ DMV-160H
  - 症状: 設置状態を含め、できるだけ詳細にお知らせください。

## 品質保証規定

取扱説明書の注意事項に従った使用状態で、ご使用中に発生した故障については、お買い上げの日より 1年間、無償にて修理させていただきます。

※保証期間内であっても、下記の場合有償となる場合がございます。

①お買い上げの年月日、および販売店について証明となるものをご提示いただけない場合。
②ご使用上の誤り、他の機器から受けた障害、または不当な修理や改造による故障および損傷。
③お買い上げ後の移動、輸送、落下などによる故障および損傷。
④火災、地震、水害、落雷、その他天変地異のほか公害、塩害、異常電圧などが原因となって発生した故障および損傷。
⑤故障の原因が本機以外にあり、本機に改善を要する場合。
⑥付属品などの消耗品による交換。

## おことわり

本機は、その特徴上、犯罪や災害等の監視のためにご使用されるケースが考えられますが、決して犯罪や災害の抑制、および防止機器ではありません。

また、本機のご使用方法の誤り、不当な修理や改造のほか、誘導雷サージを含む天災などの被害により発生した事故や、人身事故 および災害,盗難事故による損害については責任を負いかねますのでご了承ください。

## 必要なシステム構成

専用ソフトを動作させるために、お使いのパソコンは次の環境を有している必要があります。

- ●Microsoft<sup>®</sup> Windows 7 日本語版, Windows 8.1 日本語版, Windows 10 日本語版,
- ●400KB以上の空き容量のあるハードディスク
- ●Ethernet ポートまたは RS-232C ポート(シリアル ポート)
- ●Microsoft<sup>®</sup> IME 日本語入力システム

|                     |       |   | 保                               | 証    | 書              |  |
|---------------------|-------|---|---------------------------------|------|----------------|--|
| 品名: <b>DMV-160H</b> |       |   | 本体裏シールの SER. No. (製造番号)をご記入ください |      |                |  |
|                     |       | Γ | No.                             |      |                |  |
| お客様名:               |       |   |                                 |      | 取扱販売店名・住所・電話番号 |  |
|                     |       |   |                                 | 様    |                |  |
| ご住所 〒               |       |   |                                 | 1.4. |                |  |
|                     |       |   |                                 |      |                |  |
|                     |       |   |                                 |      |                |  |
|                     |       |   |                                 |      |                |  |
| TEL:                |       |   |                                 |      |                |  |
| お                   | 買い上げ日 |   |                                 |      |                |  |
| 保証期間                | Æ     | _ |                                 | 4    | 年間             |  |
|                     | 푸     | Я | ロより                             |      | -+- [H]        |  |

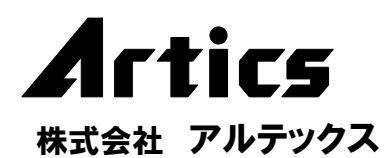

住所神奈川県相模原市南区麻溝台 8-22-1営業部ダイヤルインO42(742)2110FAXC42(742)3631O42(742)3631EMAILinfo@n-artics.co.jpURLhttp://www.n-artics.co.jp

発行 2017.12.06